# Monitor Dell SE2423DS/SE2723DS

# Instrukcja użytkownika

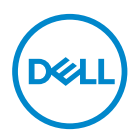

Model monitora: SE2423DS/SE2723DS Model - zgodność z przepisami: SE2423DSc/SE2723DSc

- UWAGA: UWAGA oznacza ważną informację, która może pomóc w lepszym wykorzystaniu komputera.
- PRZESTROGA: PRZESTROGA oznacza potencjalne niebezpieczeństwo uszkodzenia lub utraty danych, w przypadku nie zastosowania się do instrukcji.
- ▲ OSTRZEŻENIE: OSTRZEŻENIE oznacza potencjalną możliwość wystąpienia uszkodzenia własności, obrażeń osób lub śmierci.

**Copyright © 2022 Dell Inc. lub jej firmy zależne. Wszelkie prawa zastrzeżone.** Dell, EMC i inne znaki towarowe to znaki towarowe firmy Dell Inc. lub jej firm zależnych. Pozostałe znaki towarowe mogą być znakami towarowymi odpowiednich firm.

2022 - 03

Rev. A00

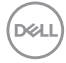

# Spis treści

| Instrukcje bezpieczeństwa 6                    |
|------------------------------------------------|
| Informacje o monitorze 8                       |
| Zawartość opakowania                           |
| Właściwości produktu                           |
| ldentyfikacja części i elementów sterowania 12 |
| Widok z przodu                                 |
| Widok od tyłu                                  |
| Widok z boku                                   |
| Widok z dołu                                   |
| Dane techniczne monitora                       |
| Dane techniczne rozdzielczości                 |
| Obsługiwane tryby wideo                        |
| Wstępnie ustawione tryby wyświetlania          |
| Parametry elektryczne                          |
| Charakterystyki fizyczne                       |
| Charakterystyki środowiskowe                   |
| Przypisanie styków                             |
| Złącze DisplayPort                             |
| Złącze HDMI                                    |
| Obsługa Plug and Play                          |
| Polityka jakości i pikseli monitora LCD        |
| Ergonomia                                      |

3

| Obsługa i przenoszenie wyświetlacza                                  |
|----------------------------------------------------------------------|
| Wskazówki dotyczące konserwacji                                      |
| Czyszczenie monitora                                                 |
| Ustawianie monitora                                                  |
| Montaż podstawy                                                      |
| Nachylanie i wysuwanie w pionie                                      |
| Nachylanie                                                           |
| Wysuwanie w pionie                                                   |
| Podłączenie monitora                                                 |
| Podłączenie kabla HDMI                                               |
| Podłączenie kabla DisplayPort (opcjonalny)                           |
| Porządkowanie kabli                                                  |
| Włącz monitor                                                        |
| Zabezpieczanie monitora z użyciem blokady<br>Kensington (opcjonalna) |
| Demontaż podstawy monitora                                           |
| Montaż na ścianie w standardzie VESA (opcjonalnie) 41                |
| Obsługa monitora                                                     |
| Włączanie zasilania monitora                                         |
| Używanie przycisków sterowania 42                                    |
| Przyciski sterowania                                                 |
| Korzystanie z menu ekranowego (OSD) 44                               |
| Uzyskiwanie dostępu do menu OSD                                      |
| Blokada przycisków menu i zasilania                                  |
| Komunikaty ostrzeżeń OSD                                             |
| Ustawianie maksymalnej rozdzielczości                                |
| Dell                                                                 |

| Rozwiązywanie problemów6                                                                                |
|----------------------------------------------------------------------------------------------------|
| Autotest                                                                                                |
| Wbudowane testy diagnostyczne 62                                                                        |
| Typowe problemy                                                                                         |
| Problemy charakterystyczne dla produktu 68                                                              |
| Informacje dotyczące przepisów                                                                          |
| Uwagi FCC (tylko USA) i inne informacje dotyczące<br>przepisów                                          |
| Baza danych produktów UE dla etykiety dotyczącej<br>zużycia energii i arkusza informacji o produkcie 70 |
| Kontaktowanie się z firmą Dell                                                                          |

Deell

# Instrukcje bezpieczeństwa

Użyj następujących zaleceń dotyczących bezpieczeństwa w celu zabezpieczenia monitora przed potencjalnym uszkodzeniem i zapewnienia bezpieczeństwa osobistego. Jeśli nie zostanie to określone inaczej w każdej procedurze dostarczonej w tym dokumencie założono, że użytkownik przeczytał dostarczone z monitorem informacje dotyczące bezpieczeństwa.

- UWAGA: Przed użyciem monitora, należy przeczytać informacje dotyczące bezpieczeństwa dostarczone z posiadanym monitorem i wydrukowane na produkcie. Dokumentację należy zachować w bezpiecznym miejscu do wykorzystania w przyszłości.
- ▲ OSTRZEŻENIE: Używanie elementów sterowania, regulacji lub procedur, innych niż określone w tej dokumentacji, może spowodować narażenie na porażenie prądem elektrycznym, zagrożenia związane z prądem elektrycznym i/lub zagrożenia mechaniczne.
- OSTRZEŻENIE: Możliwy długotrwały efekt słuchania audio przy wysokiej głośności przez słuchawki (na monitorze, który je obsługuje), może spowodować uszkodzenie słuchu.
- Monitor należy umieścić na trwałej powierzchni i obsługiwać z zachowaniem ostrożności. Ekran jest delikatny i po upuszczeniu lub uderzeniu ostrym przedmiotem, można go uszkodzić.
- Należy się upewnić, że monitor jest zasilany prądem zmiennym dostępnym w miejscu użytkownika.
- Monitor należy utrzymywać w temperaturze pokojowej. Zbyt niska lub wysoka temperatura może wpływać negatywnie na ciekłe kryształy wyświetlacza.
- Kabel zasilający monitora należy podłączyć do znajdującego się w pobliżu i dostępnego, ściennego gniazda zasilającego. Patrz Podłączenie monitora.
- Monitora nie należy umieszczać i używać na mokrej powierzchni lub w pobliżu wody.
- Monitora nie należy narażać na duże wstrząsy lub silne uderzenia. Na przykład, monitora nie należy umieszczać w bagażniku samochodowym.
- Monitor należy odłączyć, gdy długo nie będzie używany.
- Aby uniknąć porażenia prądem elektrycznym, nie należy zdejmować żadnych pokryw lub dotykać elementów wewnątrz monitora.

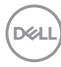

- Należy uważnie przeczytać niniejsze instrukcje. Dokument ten należy zachować na przyszłość. Należy stosować się do wszystkich ostrzeżeń i instrukcji umieszczonych na produkcie.
- Określone monitory można zamontować z użyciem sprzedawanego oddzielnie zestawu do montażu VESA. Należy się upewnić, że są używane prawidłowe specyfikacje VESA, jak określono w *Instrukcji użytkownika* w części dotyczącej montażu na ścianie.

Informacje dotyczące instrukcji bezpieczeństwa można znaleźć w dostarczonym z monitorem dokumencie *Informacje dotyczące bezpieczeństwa, środowiska i przepisów (SERI)*.

D&L

# Informacje o monitorze

# Zawartość opakowania

Następująca tabela udostępnia listę komponentów dostarczonych z monitorem. Jeśli któregokolwiek z elementów brakuje należy się skontaktować z firmą Dell. Więcej informacji można znaleźć w części Kontaktowanie się z firmą Dell.

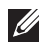

UWAGA: Niektóre elementy mogą być opcjonalne i nie są dostarczane z danym monitorem. Niektóre funkcje mogą być niedostępne w określonych krajach.

| Obraz komponentu | Opis komponentu   |
|------------------|-------------------|
| PHL              | Ekran             |
|                  | Wspornik podstawy |
|                  | Podstawa          |

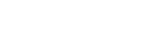

DEL

| Obraz komponentu | Opis komponentu                                                                                                    |
|------------------|----------------------------------------------------------------------------------------------------|
|                  | Pokrywa VESA                                                                                                    |
|                  | Kabel zasilający (zależy od<br>kraju)                                                                                           |
|                  | Kabel HDMI 1.4 (1,8 metra)                                                                                                    |
|                  | <ul> <li>Instrukcja szybkiej instalacji</li> <li>Informacje dotyczące<br/>bezpieczeństwa,<br/>środowiska i przepisów</li> </ul> |

DEL

# Właściwości produktu

Monitor Dell SE2423DS/SE2723DS jest wyposażony w aktywną matrycę, tranzystory cienkowarstwowe (TFT), wyświetlacz ciekłokrystaliczny (LCD) i podświetlenie LED. Monitor jest wyposażony w następujące funkcje:

- SE2423DS: Widoczny obszar wyświetlania 60,45 cm (23,80 cala) (mierzony po przekątnej).
- SE2723DS: Widoczny obszar wyświetlania 68,47 cm (27 cala) (mierzony po przekątnej).
- · Rozdzielczość 2560 x 1440 oraz pełnoekranowa obsługa niższych rozdzielczości.
- Technologia AMD FreeSync, minimalizująca zniekształcenia geometryczne, takie jak rozrywanie obrazu ekranowego i zacięcia, dla zapewnienia większej płynności rozgrywki
- · Obsługa 48 Hz do 75 Hz (DisplayPort i HDMI) w trybie FreeSync.
- · Obsługa liniowego wyjścia audio w celu podłączenia zewnętrznego głośnika.
- Gama kolorów 99% sRGB (typowa).
- · Łączność cyfrowa z wykorzystaniem złączy DisplayPort i HDMI.
- Zgodność z Plug and Play, jeśli ta funkcja jest obsługiwana przez używany komputer.
- Regulacje w menu ekranowym (OSD) ułatwiają konfigurację i optymalizację ekranu.
- Zdejmowana podstawa i rozstaw otworów montażowych w standardzie VESA (Video Electronics Standards Association) 100 mm zapewniają elastyczne rozwiązania montażu
- · Możliwość regulacji nachylenia i wysokości.
- · Blokada przycisków zasilania i OSD.
- Gniazdo blokady bezpieczeństwa (dla blokady Kensington, sprzedawanej oddzielnie)
- Blokada podstawy.
- ≤0,3 W w trybie Standby (Oczekiwanie).
- Funkcja ComfortView Plus z certyfikatem TÜV i brak migania.
- Ten monitor wykorzystuje panel o niskiej emisji niebieskiego światła. Po zresetowaniu monitora do ustawień fabrycznych lub do ustawienia domyślnego (Preset mode: Standard (Tryb ustawień wstępnych: Standardowy)), działa on zgodnie z TÜV Rheinland (dostawca rozwiązań sprzętowych).

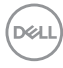

▲ OSTRZEŻENIE: Możliwa długotrwała emisja niebieskiego światła z monitora, może doprowadzić do uszkodzenia oczu, w tym ale nie tylko, do zmęczenia oczu lub cyfrowego uszkodzenia oczu. Funkcja ComfortView Plus z certyfikatem TÜV zapewnia redukcję ilości niebieskiego światła emitowanego przez monitor w celu optymalizacji komfortu widzenia.

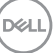

# Identyfikacja części i elementów sterowania

#### Widok z przodu

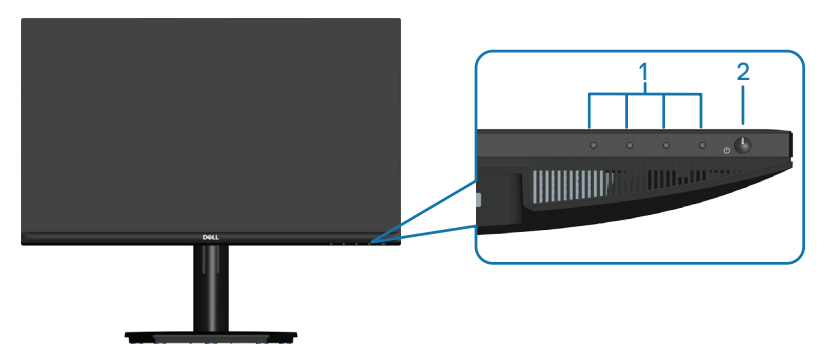

| Etykieta | Opis                                                  | Zastosowanie                                                                                                    |
|----------|-------------------------------------------------------|----------------------------------------------------------------------------------------------------|
| 1        | Przyciski funkcji                                     | W celu dostępu do menu<br>ekranowego (OSD). (Więcej<br>informacji można znaleźć w<br>części Używanie przycisków<br>sterowania.)                                                                                        |
| 2        | Przycisk Włączenie/Wyłączenie (ze<br>wskaźnikiem LED) | Aby włączyć lub wyłączyć<br>monitor. Stałe, białe światło<br>oznacza, że monitor jest<br>włączony i działa normalnie.<br>Migające, białe światło oznacza,<br>że monitor znajduje się w trybie<br>oszczędzania energii. |

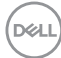

#### Widok od tyłu

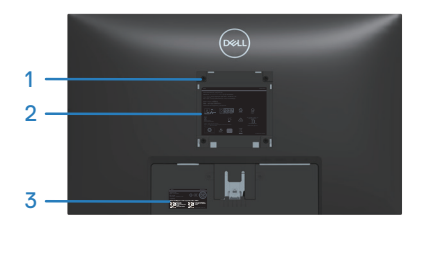

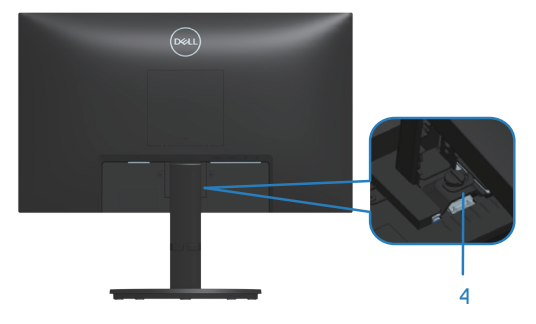

| Etykieta | Opis                                                                                                    | Zastosowanie                                                                                                    |
|----------|----------------------------------------------------------------------------------------------------|----------------------------------------------------------------------------------------------------|
| 1        | Cztery otwory montażowe VESA<br>(100 mm x 100 mm - za pokrywą<br>VESA)                                          | Montaż monitora na ścianie z<br>wykorzystaniem zestawu do<br>montażu na ścianie, zgodnego z<br>VESA.                                                                                                    |
|          |                                                                                                    | UWAGA: Zestaw do<br>montażu na ścianie nie jest<br>dostarczany z monitorem i<br>sprzedawać oddzielnie.                                                                                                    |
| 2        | Etykieta z informacjami<br>wymaganymi przepisami                                                                | Lista zgodności z przepisami.                                                                                                    |
| 3        | Etykieta zgodności z przepisami<br>(w tym etykieta numeru<br>seryjnego z kodem kreskowym i<br>kodem serwisowym) | Lista zgodności z przepisami.<br>Etykietę tą należy sprawdzić, jeśli<br>potrzebny jest kontakt z pomocą<br>techniczną Dell. Kod serwisowy<br>to unikatowy identyfikator<br>alfanumeryczny, który umożliwia<br>technikom serwisu Dell identyfikację<br>komponentów sprzętowych w<br>komputerze i uzyskanie dostępu do<br>informacji o gwarancji. |
| 4        | Śruba radełkowana                                                                                               | Mocowanie lub zwalnianie wspornika od monitora.                                                                                                    |

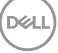

#### Widok z boku

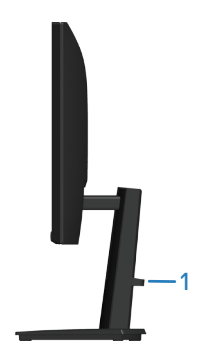

| Etykieta | Opis                      | Zastosowanie                 |
|----------|---------------------------|------------------------------|
| 1        | Gniazdo prowadzenia kabli | W celu uporządkowania kabli. |

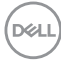

#### Widok z dołu

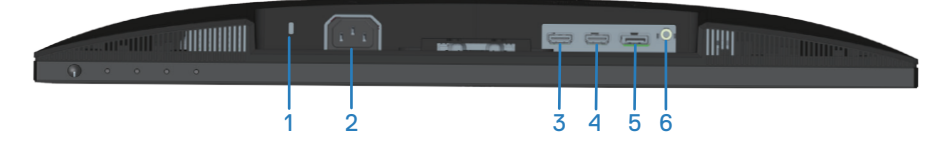

| Etykieta | Opis                                                                             | Zastosowanie                                                                                                    |
|----------|----------------------------------------------------------------------------------|----------------------------------------------------------------------------------------------------|
| 1        | Gniazdo blokady<br>bezpieczeństwa<br>(w oparciu o gniazdo<br>blokady Kensington) | Do zabezpieczenia monitora blokadą<br>bezpieczeństwa (należy kupić oddzielnie),<br>aby nie został zabrany przez niepowołaną<br>osobę. |
| 2        | Złącze zasilania                                                                 | Do podłączenia kabla zasilającego<br>(dostarczony z monitorem).                                                                       |
| 3        | Port HDMI 1.4 (HDMI 1)                                                           | Podłączanie do komputera lub zewnętrznego                                                                                             |
| 4        | Port HDMI 1.4 (HDMI 2)                                                           | urządzenia z użyciem kabla HDMI<br>(dostarczony z monitorem).                                                                         |
| 5        | DisplayPort 1.2                                                                  | Podłączanie do komputera lub zewnętrznego<br>urządzenia z użyciem kabla DisplayPort<br>(kupowany oddzielnie).                         |
| 6        | Gniazdo liniowego<br>wyjścia audio                                               | Podłączanie zewnętrznego głośnika<br>(kupowany oddzielnie).*                                                                          |

\*Gniazdo liniowego wyjścia audio nie obsługuje zestawów słuchawkowych.

DELL

# Dane techniczne monitora

| Model                                                         | SE2423DS                                                                    | SE2723DS                        |
|---------------------------------------------------------------|-----------------------------------------------------------------------------|---------------------------------|
| Typ ekranu                                                    | Aktywna matryca - TFT LCD                                                   | )                               |
| Typ panelu                                                    | Technologia In-Plane Switching                                              |                                 |
| Współczynnik proporcji                                        | 16:9                                                                        |                                 |
| Widoczny obraz                                                |                                                                             |                                 |
| Przekątna                                                     | 604,50 mm (23,80 cala)                                                      | 684,70 mm (26,96 cala)          |
| Poziomo, obszar<br>aktywny                                    | 526,85 mm (20,74 cala)                                                      | 596,74 mm (23,49 cala)          |
| Pionowo, obszar<br>aktywny                                    | 296,35 mm (11,67 cala)                                                      | 335,66 mm (13,21 cala)          |
| Obszar                                                        | 156132,00 mm²<br>(242,01 cala²)                                             | 200301,75 mm²<br>(310,47 cala²) |
| Maksymalna<br>rozdzielczość i<br>częstotliwość<br>odświeżania | 2560 x 1440 przy 75 Hz                                                      |                                 |
| Podziałka pikseli                                             | 0,2058 mm x 0,2058 mm                                                       | 0,2331 mm x 0,2331 mm           |
| Liczba pikseli na cal<br>(PPI)                                | 123                                                                         | 109                             |
| Kąt widzenia<br>W poziomie<br>W pionie                        | 178° (typowa)<br>178° (typowa)                                              |                                 |
| Wyjście luminancji                                            | 300 cd/m² (typowe)                                                          | 350 cd/m² (typowe)              |
| Współczynnik kontrastu                                        | 1000 do 1 (typowy)                                                          |                                 |
| Powłoka płyty przedniej                                       | Antyrefleksyjna obróbka przedniego polaryzatora o<br>twardości powłoki (3H) |                                 |
| Podświetlenie                                                 | System oświetlenia krawędziowego LED                                        |                                 |
| Głębia kolorów                                                | 16,70 mln kolorów                                                           |                                 |
| Gama kolorów                                                  | sRGB 99% (typowa)                                                           |                                 |

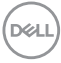

| Model                                                   | SE2423DS                                                                                                    | SE2723DS                                                                                                    |
|---------------------------------------------------------|----------------------------------------------------------------------------------------------------|----------------------------------------------------------------------------------------------------|
| Czas odpowiedzi                                         | 8 ms szary do szarego w try<br>5 ms szary do szarego w try<br>4 ms szary do szarego w try<br>* Czas 4 ms szary do szareg<br><b>Extreme (Ekstremalny)</b> , u<br>widocznych rozmazań podcz<br>szybkości reakcji obrazu. Jec<br>do obrazu trochę niewielkich<br>artefaktów. Ponieważ wszelk<br>i wymagania każdego użytko<br>zalecamy, aby użytkownicy p<br>z różnymi trybami, aby znale<br>ustawienie. | bie Normal (Normalny)<br>bie Fast (Szybki)<br>bie Extreme (Ekstremalny)<br>go jest osiągalny w trybie<br>możliwiając zmniejszenie<br>zas ruchu i zwiększenie<br>dnakże, może to wprowadzić<br>ale zauważalnych<br>kie konfiguracje systemu<br>ownika mogą być różne,<br>poeksperymentowali<br>źć właściwe dla nich |
| Złącza                                                  | 2 x gniazdo HDMI 1.4 (HDCF                                                                                                    | ° 1.4)                                                                                                    |
|                                                         | 1 x DisplayPort 1.2 (HDCP 1.4                                                                                                    | 1)                                                                                                    |
|                                                         | 1 x gniazdo liniowego wyjścia                                                                                                    | audio                                                                                                    |
| Szerokość ramki (krawędź monitora do obszaru aktywnego) |                                                                                                    |                                                                                                    |
| Górna                                                   | 5,43 mm                                                                                                    | 7,42 mm                                                                                                    |
| Lewa/prawa                                              | 5,48 mm                                                                                                    | 7,42 mm                                                                                                    |
| Dolna                                                   | 16,15 mm                                                                                                    | 17,14 mm                                                                                                    |
| Regulacje                                               |                                                                                                    |                                                                                                    |
| Regulacja wysokości<br>podstawy                         | 100 mm                                                                                                    |                                                                                                    |
| Nachylanie                                              | Od -5° do 21°                                                                                                    |                                                                                                    |
| Przekręcanie                                            | Niedostępne                                                                                                    |                                                                                                    |
| Obrót                                                   | Niedostępne                                                                                                    |                                                                                                    |
| Zarządzanie kablami                                     | Tak                                                                                                    |                                                                                                    |
| Zgodność z<br>oprogramowaniem Dell<br>Display Manager   | Dell Easy Arrange i inne głów                                                                                                    | ne funkcje                                                                                                    |
| Zabezpieczenia                                          | Gniazdo blokady bezpieczeń<br>Kensington, sprzedawanej od                                                                                                    | stwa (dla blokady<br>ddzielnie)                                                                                                    |

DEL

#### Dane techniczne rozdzielczości

| Model                                          | SE2423DS/SE2723DS |
|------------------------------------------------|-------------------|
| Zakres skanowania poziomie                     | 29 kHz do 140 kHz |
| Zakres skanowania w pionie                     | 48 Hz do 75 Hz    |
| Maksymalna wstępnie<br>ustawiona rozdzielczość | 2560 x 1440       |

#### Obsługiwane tryby wideo

| Model                                                      | SE2423DS/SE2723DS                            |
|------------------------------------------------------------|----------------------------------------------|
| Możliwości wyświetlania<br>wideo (HDMI lub<br>DisplayPort) | 480p, 576p, 720p, 1080p, 1080i (HDMI), 1440p |

**WAGA: Monitor ten obsługuje technologię AMD FreeSync.** 

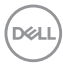

#### Wstępnie ustawione tryby wyświetlania

| Wstępnie ustawione | tryby | wyświetlania | HDMI |
|--------------------|-------|--------------|------|
|--------------------|-------|--------------|------|

| Tryb wyświetlania | Częstotliwość<br>pozioma (kHz) | Częstotliwość<br>pionowa (Hz) | Zegar pikseli<br>(MHz) | Polaryzacja<br>synchronizacji<br>(w poziomie/<br>w pionie) |
|-------------------|--------------------------------|-------------------------------|------------------------|------------------------------------------------------------|
| VESA, 640 x 480   | 31,47                          | 60,00                         | 25,18                  | -/-                                                        |
| VESA, 640 x 480   | 37,50                          | 75,00                         | 31,50                  | -/-                                                        |
| IBM, 720 x 400    | 31,47                          | 70,00                         | 28,32                  | -/+                                                        |
| VESA, 800 x 600   | 37,88                          | 60,00                         | 40,00                  | +/+                                                        |
| VESA, 800 x 600   | 46,86                          | 75,00                         | 49,50                  | +/+                                                        |
| VESA, 1024 x 768  | 48,36                          | 60,00                         | 65,00                  | -/-                                                        |
| VESA, 1024 x 768  | 60,02                          | 75,00                         | 78,75                  | +/+                                                        |
| VESA, 1152 x 864  | 67,50                          | 75,00                         | 108,00                 | +/+                                                        |
| VESA, 1280 x 1024 | 63,98                          | 60,00                         | 108,00                 | +/+                                                        |
| VESA, 1280 x 1024 | 79,98                          | 75,00                         | 135,00                 | +/+                                                        |
| VESA, 1600 x 900  | 60,00                          | 60,00                         | 108,00                 | +/+                                                        |
| CTA, 1920 x 1080  | 67,50                          | 60,00                         | 148,50                 | +/+                                                        |
| VESA, 1920 x 1080 | 83,89                          | 75,00                         | 174,50                 | +/+                                                        |
| VESA, 2560 x 1440 | 88,79                          | 60,00                         | 241,50                 | +/-                                                        |
| VESA, 2560 x 1440 | 110,30                         | 75,00                         | 296,50                 | +/-                                                        |

DEL

#### Wstępnie ustawione tryby wyświetlania DisplayPort

| Tryb wyświetlania | Częstotliwość<br>pozioma<br>(kHz) | Częstotliwość<br>pionowa (Hz) | Zegar pikseli<br>(MHz) | Polaryzacja<br>synchronizacji<br>(w poziomie/w<br>pionie) |
|-------------------|-----------------------------------|-------------------------------|------------------------|-----------------------------------------------------------|
| VESA, 640 x 480   | 31,47                             | 60,00                         | 25,18                  | -/-                                                       |
| VESA, 640 x 480   | 37,50                             | 75,00                         | 31,50                  | -/-                                                       |
| IBM, 720 x 400    | 31,47                             | 70,00                         | 28,32                  | -/+                                                       |
| VESA, 800 x 600   | 37,88                             | 60,00                         | 40,00                  | +/+                                                       |
| VESA, 800 x 600   | 46,86                             | 75,00                         | 49,50                  | +/+                                                       |
| VESA, 1024 x 768  | 48,36                             | 60,00                         | 65,00                  | -/-                                                       |
| VESA, 1024 x 768  | 60,02                             | 75,00                         | 78,75                  | +/+                                                       |
| VESA, 1152 x 864  | 67,50                             | 75,00                         | 108,00                 | +/+                                                       |
| VESA, 1280 x 1024 | 63,98                             | 60,00                         | 108,00                 | +/+                                                       |
| VESA, 1280 x 1024 | 79,98                             | 75,00                         | 135,00                 | +/+                                                       |
| VESA, 1600 x 900  | 60,00                             | 60,00                         | 108,00                 | +/+                                                       |
| CTA, 1920 x 1080  | 67,50                             | 60,00                         | 148,50                 | +/+                                                       |
| VESA, 1920 x 1080 | 83,89                             | 75,00                         | 174,50                 | +/+                                                       |
| VESA, 2560 x 1440 | 88,79                             | 60,00                         | 241,50                 | +/-                                                       |
| VESA, 2560 x 1440 | 110,30                            | 75,00                         | 296,50                 | +/-                                                       |

#### Parametry elektryczne

| Model                                                         | SE2423DS                                                                                                    | SE2723DS                              |  |
|---------------------------------------------------------------|----------------------------------------------------------------------------------------------------|---------------------------------------|--|
| Sygnały wejścia wideo                                         | <ul> <li>HDMI 1.4, 600 mV dla każdej linii różnicowej,<br/>impedancja wejściowa 100 omów na parę różnicową</li> <li>DisplayPort 1.2, 600 mV dla każdej linii różnicowej,<br/>impedancja wejściowa 100 omów na pare różnicowa</li> </ul> |                                       |  |
| Napięcie/częstotliwość/<br>prąd wejścia prądu<br>przemiennego | Od 100 VAC do 240 VAC /<br>1,0 A (typowo)                                                                                                    | 50 Hz lub 60 Hz ±3 Hz /               |  |
| Prąd rozruchowy                                               | 120 V: 30 A (Maksymalnie) przy 0°C (zimny rozruch)                                                                                                    |                                       |  |
|                                                               | 240 V: 60 A (Maksymalnie) przy 0°C (zimny rozruch)                                                                                                    |                                       |  |
| Zużycie energii                                               | 0,3 W (Tryb wyłączenia) <sup>1</sup>                                                                                                    | 0,3 W (Tryb wyłączenia) <sup>1</sup>  |  |
|                                                               | 0,3 W (Tryb oczekiwania) <sup>1</sup>                                                                                                    | 0,3 W (Tryb oczekiwania) <sup>1</sup> |  |
|                                                               | 18 W (Tryb włączenia) <sup>1</sup>                                                                                                    | 20 W (Tryb włączenia) <sup>1</sup>    |  |
|                                                               | 30 W (Maksymalnie) <sup>2</sup>                                                                                                    | 30 W (Maksymalnie) <sup>2</sup>       |  |
|                                                               | 16 W (Pon) <sup>3</sup>                                                                                                    | 16 W (Pon) <sup>3</sup>               |  |
|                                                               | 50,76 kWh (TEC) <sup>3</sup>                                                                                                    | 50,76 kWh (TEC) <sup>3</sup>          |  |

- <sup>1</sup> Zgodnie z definicją w UE 2019/2021 i UE 2019/2013.
- <sup>2</sup> Ustawienie maks. jasności i kontrastu.
- <sup>3</sup> Pon: Zużycie energii w trybie włączenia, zmierzone z odniesieniem do metody testowania Energy Star.

TEC: Łączne zużycie energii w kWh, zmierzone z odniesieniem do metody testowania Energy Star.

Dokument ten pełni wyłącznie funkcję informacyjną i zawiera dane uzyskane w warunkach laboratoryjnych. Wydajność urządzenia może być inna w zależności od zakupionych programów, składników i urządzeń peryferyjnych; uaktualnienie podanych informacji nie jest zagwarantowane przez firmę Dell.

W związku z tym klient nie powinien polegać na zapewnionych informacjach podczas podejmowania decyzji dotyczących tolerancji elektrycznych itp. Nie udziela się żadnych gwarancji, wyraźnych ani dorozumianych, w odniesieniu do dokładności lub kompletności.

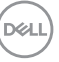

#### Charakterystyki fizyczne

| Model                                                                                                    | SE2423DS                                                                                                    | SE2723DS                                                                                             |
|----------------------------------------------------------------------------------------------------|----------------------------------------------------------------------------------------------------|----------------------------------------------------------------------------------------------------|
| Typ kabla sygnałowego                                                                                                    | <ul> <li>Cyfrowy: DisplayPort, 2<br/>niedostarczony)</li> </ul>                                                                        | 0 stykowy (kabel                                                                                     |
|                                                                                                    | • Cyfrowy: HDMI, 19-styl                                                                                                    | KOWY                                                                                                 |
| UWAGA: Monitory Dell<br>dostarczonymi z monito<br>innych dostawców kabl<br>stosowanego do produk<br>wideo z kablami niedos | działają optymalnie z ka<br>orem. Ponieważ firma D<br>i na rynku, rodzaju mate<br>kcji tych kabli, firma Del<br>tarczonymi z monitorem | blami wideo<br>ell nie kontroluje<br>eriału, złącza i procesu<br>I nie gwarantuje jakości<br>1 Dell. |
| Wymiary (z podstawą)                                                                                                    | 1                                                                                                    | 1                                                                                                    |
| Wysokość (wysun.)                                                                                                    | 461,77 mm (18,18 cala)                                                                                                    | 503,08 mm (19,81 cala)                                                                               |
| Wysokość (wsun.)                                                                                                    | 361,77 mm (14,24 cala)                                                                                                    | 403,08 mm (15,87 cala)                                                                               |
| Szerokość                                                                                                    | 537,80 mm (21,17 cala)                                                                                                    | 611,58 mm (24,08 cala)                                                                               |
| Głębokość                                                                                                    | 189,00 mm (7,44 cala)                                                                                                    | 205,00 mm (8,07 cala)                                                                                |
| Wymiary (bez podstawy)                                                                                                    |                                                                                                    |                                                                                                    |
| Wysokość                                                                                                    | 322,10 mm (12,68 cala)                                                                                                    | 364,40 mm (14,35 cala)                                                                               |
| Szerokość                                                                                                    | 537,80 mm (21,17 cala)                                                                                                    | 611,58 mm (24,08 cala)                                                                               |
| Głębokość                                                                                                    | 54,57 mm (2,15 cala)                                                                                                    | 54,56 mm (2,15 cala)                                                                                 |
| Wymiary podstawy                                                                                                    |                                                                                                    |                                                                                                    |
| Wysokość                                                                                                    | 223,30 mm (8,79 cala)                                                                                                    | 223,30 mm (8,79 cala)                                                                                |
| Szerokość                                                                                                    | 245,00 mm (9,65 cala)                                                                                                    | 265,00 mm (10,43 cala)                                                                               |
| Głębokość                                                                                                    | 189,00 mm (7,44 cala)                                                                                                    | 205,00 mm (8,07 cala)                                                                                |
| Podstawa                                                                                                    | 245,00 x 189,00 mm<br>(9,65 cala x 7,44 cala)                                                                                          | 265,00 x 205,00 mm<br>(10,43 cala x 8,07 cala)                                                       |
| Masa                                                                                                    | `                                                                                                    |                                                                                                    |
| Masa z opakowaniem                                                                                                    | 6,37 kg (14,04 funta)                                                                                                    | 7,88 kg (17,37 funta)                                                                                |
| Masa z zamontowaną<br>podstawą i kablami                                                                                   | 4,77 kg (10,52 funta)                                                                                                    | 5,91 kg (13,03 funta)                                                                                |
| Masa bez zespołu podstawy<br>(do montażu ściennego lub<br>do montażu VESA - bez kabli)                                     | 3,53 kg (7,78 funta)                                                                                                    | 4,36 kg (9,60 funta)                                                                                 |

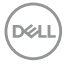

| Model                  | SE2423DS                           | SE2723DS             |
|------------------------|------------------------------------|----------------------|
| Masa zespołu podstawy  | 0,96 kg (2,12 funta)               | 1,21 kg (2,67 funta) |
| Połysk ramki przedniej | Czarna ramka 2-4 jednostki połysku |                      |

#### Charakterystyki środowiskowe

| Model                                           | SE2423DS                                                                                                | SE2723DS                                                                                                |  |  |
|-------------------------------------------------|----------------------------------------------------------------------------------------------------|----------------------------------------------------------------------------------------------------|--|--|
| Zgodność ze sta                                 | Zgodność ze standardami                                                                                 |                                                                                                    |  |  |
| <ul> <li>Zgodność z Roł</li> </ul>              | IS.                                                                                                    |                                                                                                    |  |  |
| Ograniczona zaw<br>bez BFR/PVC).                | wartość BFR/PVC (płytki obwoc                                                                           | lów są wykonane z laminatów                                                                             |  |  |
| <ul> <li>Szkło bez związ<br/>panelu.</li> </ul> | ków arsenu i brak związków rtęc                                                                         | i wyłącznie w przypadku                                                                                 |  |  |
| Temperatura                                     |                                                                                                    |                                                                                                    |  |  |
| Działanie                                       | 0°C do 40°C (32°F do 104°F)                                                                             |                                                                                                    |  |  |
| Bez działania                                   | • Przechowywanie: -20°C do 60°C (-4°F do 140°F)                                                         |                                                                                                    |  |  |
|                                                 | • Transport: -20°C do 60°C (-4°F do 140°F)                                                              |                                                                                                    |  |  |
| Wilgotność                                      |                                                                                                    |                                                                                                    |  |  |
| Działanie                                       | 10% do 80% (bez kondensacji)                                                                            |                                                                                                    |  |  |
| Bez działania                                   | $\cdot$ Przechowywanie: od 5% do 90% (bez kondensacji)                                                  |                                                                                                    |  |  |
|                                                 | • Transport: od 5% do 90% (be                                                                           | ez kondensacji)                                                                                         |  |  |
| Wysokość nad p                                  | oziomem morza                                                                                           |                                                                                                    |  |  |
| Działanie (maks.)                               | 5 000 m (16 400 ft)                                                                                     |                                                                                                    |  |  |
| Bez działania<br>(maks.)                        | 12 192 m (40 000 ft)                                                                                    |                                                                                                    |  |  |
| Odprowadzanie<br>ciepła                         | <ul> <li>102,60 BTU/godzinę<br/>(Maksymalna)</li> <li>61,56 BTU/godzinę (tryb<br/>włączenia)</li> </ul> | <ul> <li>102,60 BTU/godzinę<br/>(Maksymalna)</li> <li>68,40 BTU/godzinę (tryb<br/>włączenia)</li> </ul> |  |  |

## Przypisanie styków

#### Złącze DisplayPort

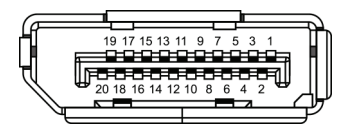

| Numer<br>styku | 20-pinowa strona podłączonego<br>kabla sygnałowego |
|----------------|----------------------------------------------------|
| 1              | ML3 (n)                                            |
| 2              | GND                                                |
| 3              | ML3 (p)                                            |
| 4              | ML2 (n)                                            |
| 5              | GND                                                |
| 6              | ML2 (p)                                            |
| 7              | ML1 (n)                                            |
| 8              | GND                                                |
| 9              | ML1 (p)                                            |
| 10             | MLO (n)                                            |
| 11             | GND                                                |
| 12             | MLO (p)                                            |
| 13             | GND                                                |
| 14             | GND                                                |
| 15             | AUX (p)                                            |
| 16             | GND                                                |
| 17             | AUX (n)                                            |
| 18             | Wykrywanie bez wyłączania                          |
| 19             | Re-PWR                                             |
| 20             | +3,3 V DP_PWR                                      |

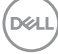

### Złącze HDMI

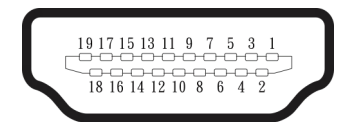

| Numer<br>styku | 19-pinowa strona podłączonego<br>kabla sygnałowego |
|----------------|----------------------------------------------------|
| 1              | DANE TMDS 2+                                       |
| 2              | DANE TMDS 2 EKRAN                                  |
| 3              | DANE TMDS 2-                                       |
| 4              | DANE TMDS 1+                                       |
| 5              | DANE TMDS 1 EKRAN                                  |
| 6              | DANE TMDS 1-                                       |
| 7              | DANE TMDS 0+                                       |
| 8              | DANE TMDS 0 EKRAN                                  |
| 9              | DANE TMDS 0-                                       |
| 10             | ZEGAR TMDS+                                        |
| 11             | ZEGAR TMDS EKRAN                                   |
| 12             | ZEGAR TMDS-                                        |
| 13             | CEC                                                |
| 14             | Zarezerwowane (normalnie zwarte<br>na urządzeniu)  |
| 15             | ZEGAR DDC (SCL)                                    |
| 16             | DANE DDC (SDA)                                     |
| 17             | Masa DDC/CEC                                       |
| 18             | ZASILANIE +5 V                                     |
| 19             | WYKRYWANIE BEZ WYŁĄCZANIA                          |

# **Obsługa Plug and Play**

Monitor można zainstalować w dowolnym systemie zgodnym z Plug-and-Play. Monitor automatycznie udostępnia dla komputera dane EDID (Extended Display Identification Data) poprzez protokoły DDC (Display Data Channel), dlatego system może wykonać automatyczną konfigurację i optymalizację ustawień. Większość instalacji monitorów jest automatyczna, w razie potrzeby możesz wybrać inne ustawienia. Aby uzyskać dalsze informacje dotyczące zmiany monitora, sprawdź Obsługa monitora.

# Polityka jakości i pikseli monitora LCD

Podczas procesu produkcji monitorów LCD, może się zdarzyć, że jeden lub więcej pikseli utrwali się w niezmienionym stanie, ale są one trudne do zauważenia i nie wpływają na jakość ani użyteczność monitora. Dalsze informacje o Polityce jakości i pikseli monitora Dell można znaleźć na stronie pomocy technicznej Dell, pod adresem www.dell.com/pixelguidelines.

# Ergonomia

PRZESTROGA: Nieprawidłowe lub wydłużone używanie klawiatury, może spowodować obrażenia.

# PRZESTROGA: Wydłużone oglądane ekranu monitora, może spowodować zmęczenie oczu.

Dla zapewnienia wygody i efektywności, należy przestrzegać następujących zaleceń, podczas wykonywania ustawień i używania stacji roboczej komputera:

- Komputer należy ustawić tak, aby monitor i klawiatura znajdowały się bezpośrednio przed użytkownikiem. W sprzedaży dostępne są specjalne półki, które pomogą uzyskać prawidłową pozycję podczas pracy na klawiaturze.
- Aby zmniejszyć zagrożenie nadwyrężenia wzroku oraz wystąpienia bólu karku, ramion, pleców lub barków z powodu długotrwałego używania monitora, zalecamy:
  - 1. Ustawienie ekranu w odległości od 20 cali do 28 cali (50 cm 70 cm) od oczu.
  - 2. Okresowe mruganie w celu nawilżenia oczu lub nawilżanie oczu wodą, po długotrwałym używaniu monitora.
  - Wykonywanie co dwie godziny regularnych i okresowych przerw trwających 20 minut.
  - 4. Odrywanie wzroku od monitora i spoglądanie w czasie przerw przez co najmniej 20 sekund na przedmioty odległe o co najmniej 20 metrów.

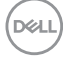

- 5. Wykonywanie w czasie przerw ćwiczeń usuwających napięcie szyi, ramion, pleców i barków.
- Należy się upewnić, że ekran monitora znajduje się na poziomie lub nieco poniżej oczu użytkownika, siedzącego przed monitorem.
- · Należy dostosować nachylenie monitora, ustawienia kontrastu i jasności.
- Należy tak wyregulować oświetlenie otoczenia (np. oświetlenie sufitowe, lampki na biurku, zasłony lub żaluzje na oknach w pobliżu), aby zminimalizować odbicia i odblask światła na ekranie monitora.
- Należy używać fotela, zapewniającego odpowiednie podparcie dla dolnego odcinka pleców.
- Podczas używania klawiatury lub myszy należy utrzymywać przedramiona w pozycji poziomej z nadgarstkami w neutralnej, wygodnej pozycji.
- Podczas korzystania z klawiatury lub myszy należy zawsze pozostawić sobie miejsce na odpoczynek dla dłoni.
- · Ramiona po obu stronach powinny znajdować się w naturalnej pozycji.
- · Należy się upewnić, że stopy spoczywają płasko na podłodze.
- Należy się upewnić, że ciężar nóg w pozycji siedzącej opiera się na stopach, a nie na przedniej części siedzenia. W razie potrzeby należy wyregulować wysokość krzesła lub skorzystać z podnóżka, aby utrzymać właściwą postawę ciała.
- Należy różnicować swoją aktywność podczas pracy. Pracę należy tak organizować, aby nie pracować przez długi czas w pozycji siedzącej. Należy regularnie wstawać i chodzić.
- Na obszarze przy biurku nie powinny znajdować się przeszkody, kable ani przewody zasilania, które mogłyby uniemożliwiać wygodną pozycję siedzącą, lub stwarzać potencjalne zagrożenie potknięcia.

D&L

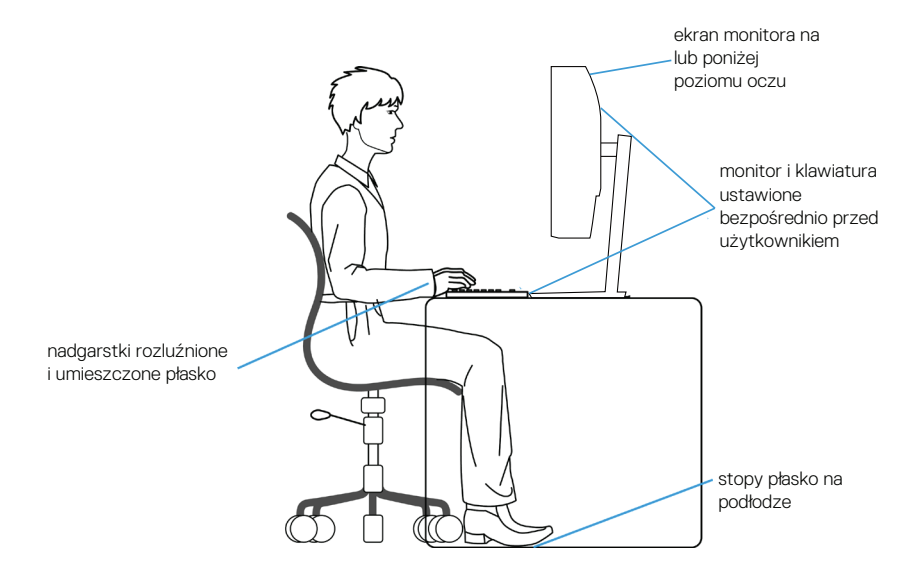

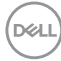

# Obsługa i przenoszenie wyświetlacza

Aby się upewnić, że monitor jest obsługiwany bezpiecznie podczas jego podnoszenia lub przenoszenia, należy przestrzegać następujących zaleceń:

- Przed przenoszeniem lub podnoszeniem monitora należy wyłączyć komputer i monitor.
- · Należy odłączyć od monitora wszystkie kable.
- Monitor należy umieścić w oryginalnym opakowaniu z oryginalnymi materiałami zabezpieczającymi.
- Podczas podnoszenia lub przenoszenia monitora należy mocno przytrzymać jego dolną krawędź i bok, nie wywierając nadmiernego nacisku na monitor.

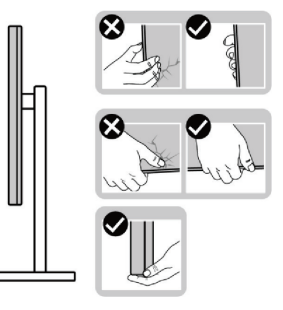

 Podczas podnoszenia lub przenoszenia monitora, należy się upewnić, że ekran jest skierowany w stronę przeciwną od przenoszącej go osoby. Nie należy naciskać na obszar wyświetlacza, aby uniknąć wszelkich zarysowań lub uszkodzenia.

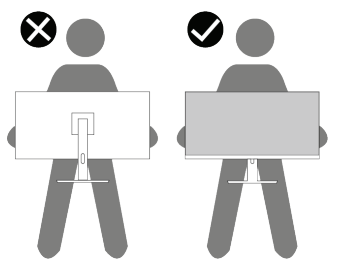

- Podczas transportu monitora należy unikać poddawania go nagłym wstrząsom lub wibracjom.
- Podczas podnoszenia lub przenoszenia monitora nie należy go odwracać górą w dół, trzymając za bazę podstawy lub za wspornik podstawy. Może to doprowadzić do przypadkowego uszkodzenia monitora i spowodować obrażenia użytkownika.

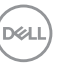

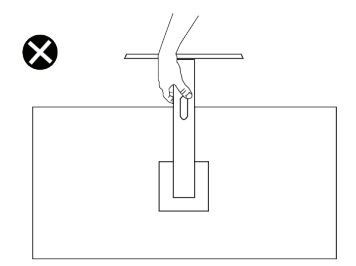

### Wskazówki dotyczące konserwacji

Czyszczenie monitora

- △ OSTRZEŻENIE: Użycie nieprawidłowych metod podczas czyszczenia monitora, może spowodować fizyczne uszkodzenie ekranu lub obudowy używanego monitora Dell.

∧ PRZESTROGA: Przed czyszczeniem monitora należy przeczytać i zastosować się do Instrukcje bezpieczeństwa.

⚠ OSTRZEŻENIE: Przed czyszczeniem monitora należy odłączyć od gniazdka elektrycznego kabel zasilający monitora.

Podczas rozpakowywania, czyszczenia lub obsługi monitora należy przestrzegać poniższych zaleceń:

- W celu oczyszczenia ekranu monitora Dell, lekko zwilż wodą miękką, czystą szmatkę. Jeśli to możliwe należy używać specjalnych chusteczek do czyszczenia ekranu lub środków odpowiednich do czyszczenia ekranu monitora Dell.
- PRZESTROGA: Nie należy używać detergentów lub innych środków chemicznych takich jak benzen, rozcieńczalnik, amoniak, ściernych środków czyszczących lub sprężonego powietrza.

∧ PRZESTROGA: Używanie do czyszczenia środków chemicznych może spowodować zmiany wyglądu monitora, takie jak wyblaknięcie koloru, mleczny nalot na monitorze, deformacje, nierówne ciemne odcienie i złuszczanie obszaru ekranu.

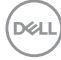

⚠ OSTRZEŻENIE: Nie należy spryskiwać bezpośrednio roztworem czyszczącym lub wodą powierzchni monitora. Może to spowodować zebranie się płynów w dolnej części panela wyświetlacza i korozję elementów elektronicznych, a w rezultacie trwałe uszkodzenie. Zamiast tego, należy nanieść roztwór czyszczący lub wodę na miękką szmatkę, a następnie oczyścić nią monitor.

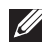

UWAGA: Uszkodzenie monitora spowodowane nieprawidłowymi metodami czyszczenia i używaniem benzenu, rozcieńczalnika, amoniaku, ściernych środków czyszczących, alkoholu, spreżonego powietrza, jakichkolwiek detergentów, doprowadzi do Uszkodzenia spowodowanego przez klienta (CID). Uszkodzenie CID nie jest objęte standardową gwarancją Dell.

- Jeśli po rozpakowaniu monitora zauważony zostanie biały proszek należy wytrzeć go szmatka.
- Podczas obsługi monitora należy uważać, ponieważ zarysowanie ciemnego monitora spowoduje pozostawienie białych śladów, bardziej widocznych niż na jasnym monitorze.
- Aby uzyskać najlepszą jakość obrazu na monitorze należy używać dynamicznie zmieniany wygaszacz ekranu i wyłączać monitor, gdy nie jest używany.

Informacje o monitorze 31

# Ustawianie monitora

### Montaż podstawy

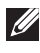

UWAGA: Podstawa jest po dostarczeniu nie jest zainstalowana fabrycznie.

UWAGA: Następujące instrukcje dotyczą wyłącznie podstawy dostarczonej z monitorem. Podczas zakładania podstawy zakupionej z dowolnego, innego źródła, należy wykonać instrukcje instalacji, dostarczone z tą podstawą.

W celu zamocowania podstawy monitora:

- 1. Wyjmij wspornik podstawy i podstawę z zabezpieczającej je wyściółki.
- 2. Połącz podstawę ze wspornikiem.
- 3. Otwórz uchwyt śruby w podstawie i przykręć śrubę, aby przymocować wspornik do podstawy.
- 4. Zamknij uchwyt śruby.

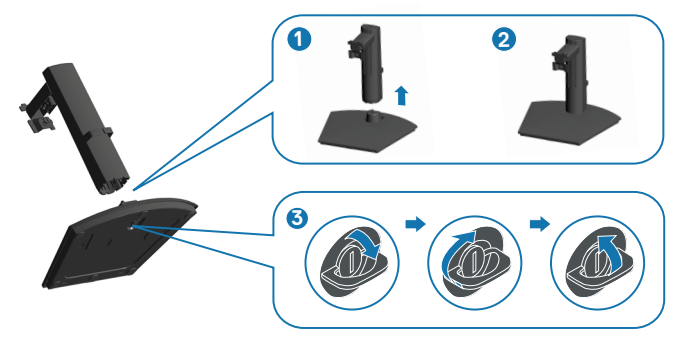

5. Otwórz pokrywę zabezpieczającą na monitorze w celu dostępu do gniazda na monitorze.

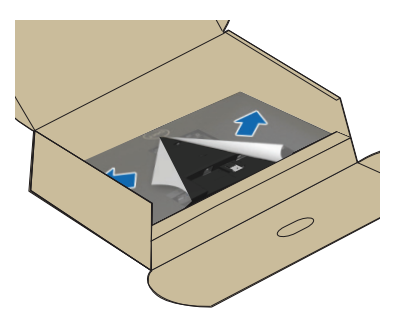

DEL

- 6. Zamocuj zespół wspornika na monitorze.
  - a. Wsuń do końca zaczepy na zespole wspornika do gniazd na monitorze.
  - b. Otwórz uchwyt śruby na wsporniku podstawy i obróć go w prawo, aby przymocować wspornik do monitora.
  - c. Zamknij uchwyt śruby.

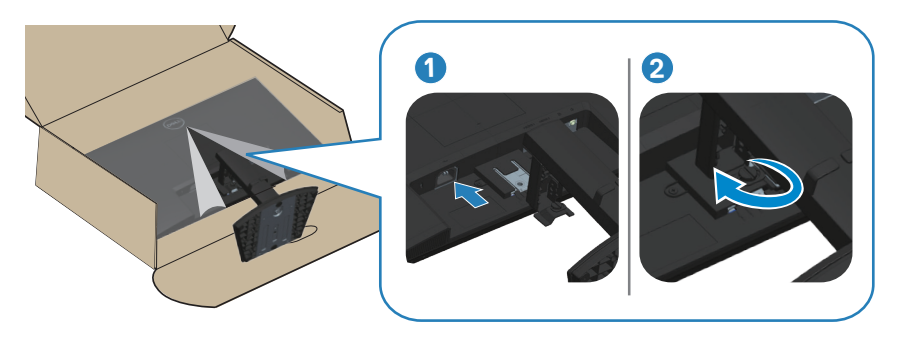

7. Dopasuj i włóż pokrywę VESA do gniazda VESA na monitorze, a następnie naciśnij go w celu zablokowania na jego miejscu.

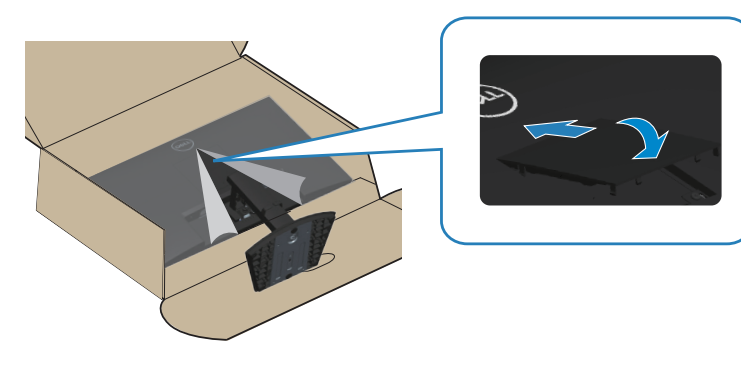

DEL

8. Przytrzymaj mocno wspornik podstawy obydwiema rękami i ostrożnie podnieś monitor, a następnie umieść go na płaskiej powierzchni.

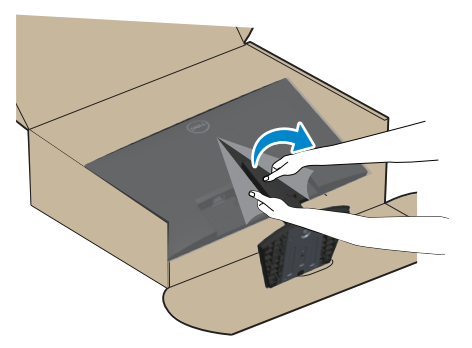

9. Zdejmij pokrywę z monitora.

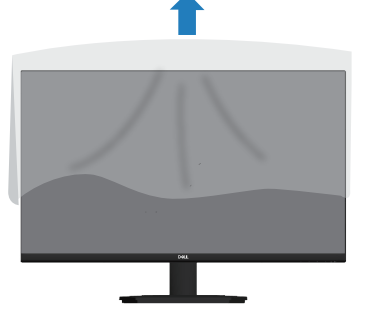

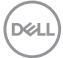

## Nachylanie i wysuwanie w pionie

#### UWAGA: Podane wartości dotyczą podstawy dostarczonej z monitorem. W celu zamocowania jakiejkolwiek innej podstawy należy sprawdzić dostarczaną z podstawą dokumentację.

#### Nachylanie

Ze wspornikiem przymocowanym do monitora, monitor można nachylać, dla uzyskania najbardziej wygodnego kąta widzenia.

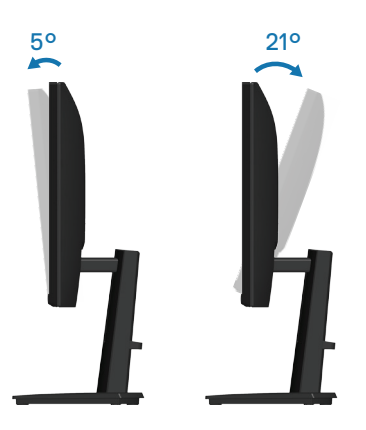

UWAGA: Po dostarczeniu monitora z fabryki, podstawa jest odłączona.

Wysuwanie w pionie

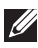

UWAGA: Podstawę można wysunąć w pionie do wysokości 100 mm.

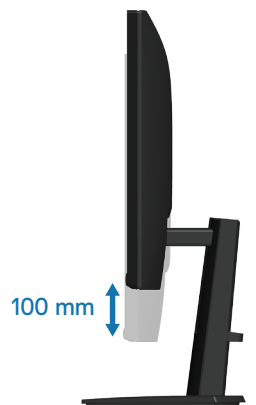

DELL

## Podłączenie monitora

- △ OSTRZEŻENIE: Przed rozpoczęciem jakichkolwiek procedur z tej części wykonaj Instrukcje bezpieczeństwa.
- UWAGA: Monitory Dell są zaprojektowane do optymalnej pracy z dostarczonymi razem w opakowaniu kablami Dell. Firma Dell nie gwarantuje jakości wideo i jakości działania, jeżeli używane są kable innej firmy niż Dell.
- UWAGA: Przed podłączeniem kabli do monitora należy je przeprowadzić przez otwór do prowadzenia kabli.
- **UWAGA:** Nie należy podłączać jednocześnie wszystkich kabli do komputera.
- UWAGA: Ilustracje służą wyłącznie jako odniesienie. Wygląd komputera może być inny.

W celu podłączenia monitora do komputera:

- 1. Wyłącz komputer i odłącz kabel zasilający.
- 2. Podłącz monitor do komputera kablem HDMI lub kablem DisplayPort.

#### Podłączenie kabla HDMI

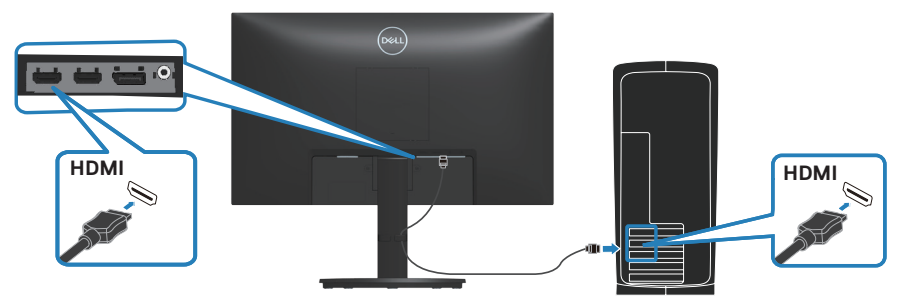

Podłączenie kabla DisplayPort (opcjonalny)

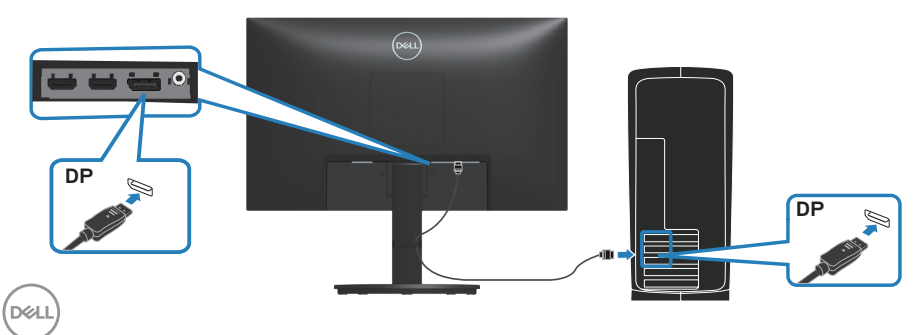

3. Podłączenie kabla zasilania do monitora i do ściennego gniazda zasilania.

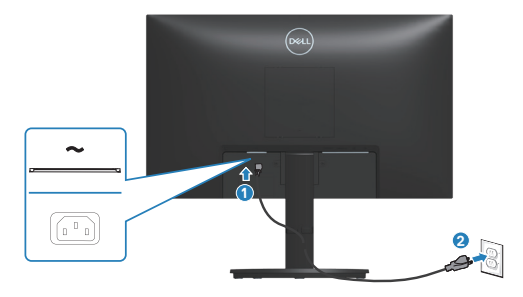

#### Porządkowanie kabli

Użyj gniazda do prowadzenia kabli w celu uporządkowania kabli podłączonych do monitora.

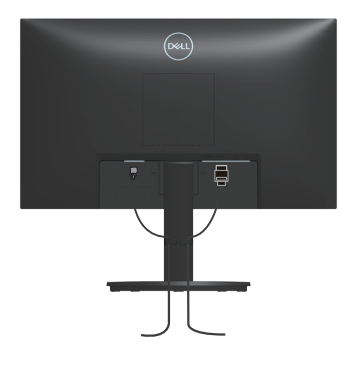

## Włącz monitor

Naciśnij przycisk zasilania w celu włączenia monitora.

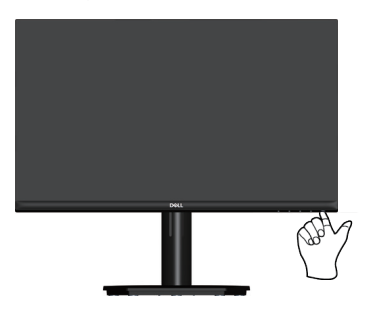

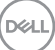

# Zabezpieczanie monitora z użyciem blokady Kensington (opcjonalna)

Zabezpieczenie - gniazdo blokady znajduje się na spodzie monitora. (patrz Zabezpieczenie - gniazdo blokady). Monitor należy przymocować do stołu używając blokady zabezpieczenia Kensington.

Więcej informacji o korzystaniu z blokady Kensington (sprzedawanej oddzielnie), można znaleźć w dostarczonej z blokadą dokumentacji.

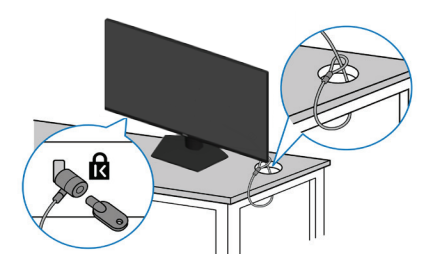

UWAGA: Rysunek służy wyłącznie jako ilustracja. Wygląd blokady może być różny.

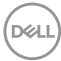

### Demontaż podstawy monitora

- UWAGA: Aby zapobiec zarysowaniu ekranu LCD przy zdejmowaniu podstawy, należy się upewnić, że monitor jest umieszczony na miękkiej powierzchni i zachować ostrożność podczas jego obsługi.
- UWAGA: Następujące czynności dotyczą zdejmowania podstawy dostarczonej z monitorem. Podczas zdejmowania podstawy zakupionej z dowolnego, innego źródła, należy wykonać instrukcje, dostarczone z tą podstawą.

Aby zdjąć podstawę:

1. Umieść monitor na miękkiej tkaninie lub poduszce.

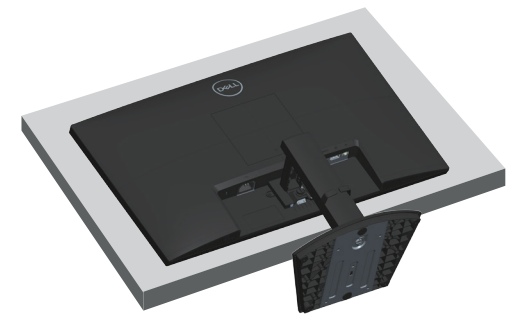

- 2. Otwórz uchwyt śruby na wsporniku podstawy i poluzuj śrubę obracając ją w lewo.
- 3. Wysuń zespół wspornika z monitora.

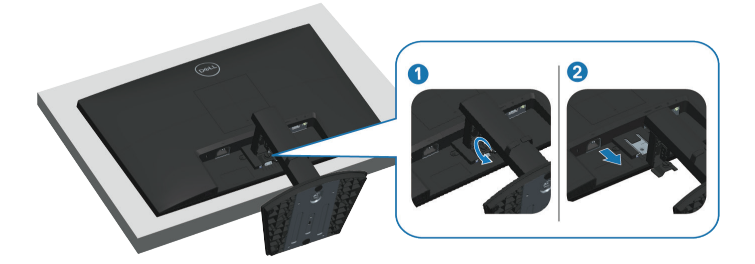

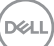

4. Unieś zespół podstawy i odłącz go od monitora.

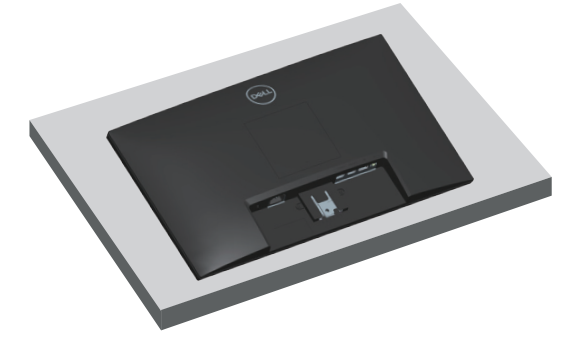

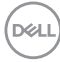

# Montaż na ścianie w standardzie VESA (opcjonalnie)

Naciśnij wycięcie na pokrywie VESA, a następnie unieś je odłączając od monitora.

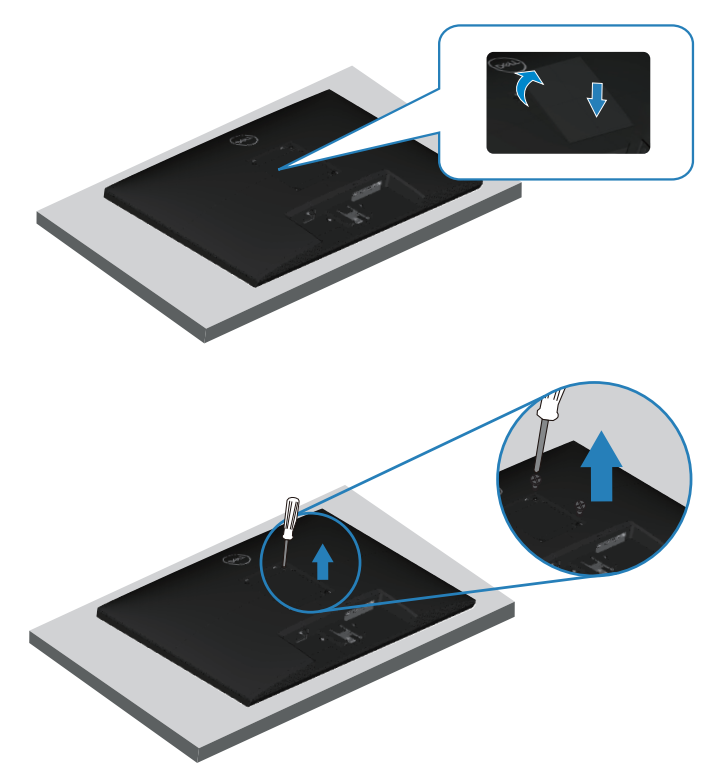

(Wymiary śruby: M4 x 10 mm).

Należy zapoznać się z dokumentacją dostarczoną z zestawem do montażu ściennego zgodnym z VESA.

- 1. Połóż monitor na miękkiej tkaninie lub poduszce na krawędzi biurka.
- 2. Zdejmij wspornik monitora. Patrz Demontaż podstawy monitora.
- 3. Odkręć cztery śruby mocujące pokrywę tylna wyświetlacza.
- 4. Przymocuj do monitora wspornik montażowy z zestawu do mocowania na ścianie do wyświetlacza.
- 5. W celu zamocowania monitora na ścianie należy zapoznać się z dokumentacją dostarczoną z zestawem do montażu na ścianie.
- UWAGA: Do używania wyłącznie ze wspornikami do montażu na ścianie z certyfikatem UL, CSA lub GS o minimalnym udźwigu lub nośności 14,12 kg (SE2423DS) / 17,44 kg (SE2723DS).

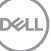

# Obsługa monitora

### Włączanie zasilania monitora

Naciśnij przycisk 🌙 w celu włączenia monitora.

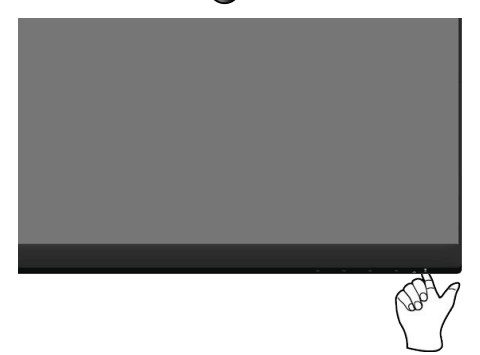

## Używanie przycisków sterowania

Przyciski sterowania na dolnej krawędzi monitora umożliwiają regulację wyświetlanego obrazu.

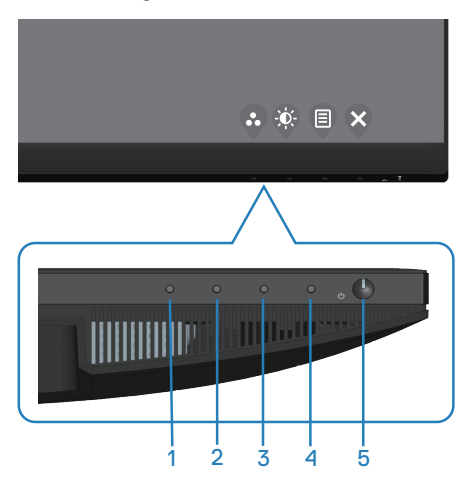

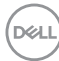

#### Przyciski sterowania

W poniższej tabeli znajduje się opis przycisków sterowania:

|   | Przyciski<br>sterowania                                                          | Opis                                                                                                    |
|---|----------------------------------------------------------------------------------|----------------------------------------------------------------------------------------------------|
| 1 | •                                                                                | Użyj ten przycisk do wyboru z listy tryb ustawień wstępnych.                                                                                                    |
|   | Shortcut key (Przycisk<br>skrótu)/Preset Modes<br>(Tryby ustawień<br>wstępnych)  |                                                                                                    |
| 2 |                                                                                  | Ten przycisk służy do regulacji jasności lub kontrastu.                                                                                                    |
|   | Shortcut key (Przycisk<br>skrótu)/Brightness/<br>Contrast (Jasność/<br>Kontrast) |                                                                                                    |
| 3 | Menu                                                                             | Użyj przycisk <b>Menu</b> w celu uruchomienia menu<br>ekranowego (OSD). Patrz Uzyskiwanie dostępu do<br>menu OSD.                                                                                             |
| 4 | Exit (Zakończ)                                                                   | Użyj tego przycisku, aby powrócić do menu<br>głównego lub opuścić główne menu ekranowe.                                                                                                    |
| 5 | Zasilanie<br>(z kontrolką zasilania)                                             | Aby włączyć lub wyłączyć monitor.<br>Stałe, białe światło oznacza, że monitor jest włączony<br>i działa normalnie. Migające, białe światło oznacza, że<br>monitor znajduje się w trybie oszczędzania energii. |

DELL

## Korzystanie z menu ekranowego (OSD)

#### Uzyskiwanie dostępu do menu OSD

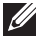

UWAGA: Wprowadzone zmiany są zapisywane automatycznie po przejściu do innego menu, wyjściu z menu OSD lub jego automatycznym wyłączeniu.

1. Naciśnij przycisk 🗐, aby wyświetlić główne menu OSD.

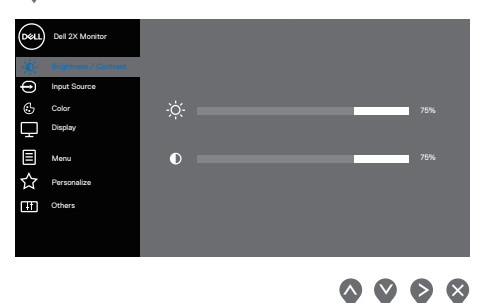

- 2. Naciśnij przyciski 💊 i 📎, aby przełączyć między opcjami ustawień. Po przesunięciu z jednej ikony na drugą, zostanie podświetlona opcja.
- 3. Naciśnij raz przycisk 📎 lub 🛇 lub 🛇 w celu uaktywnienia podświetlonej opcji.
- 4. Naciśnij przyciski 💊 i 📎, aby wybrać wymagany parametr.
- 5. Naciśnij przycisk 🗞, a następnie użyj przycisk 💊 lub 🗞, zgodnie ze wskazaniami w menu w celu wykonania zmian.
- 6. Wybierz przycisk (), aby wrócić do poprzedniego menu lub przycisk , aby zaakceptować i powrócić do poprzedniego menu.

| (Dé | ŁL |  |
|-----|----|--|
| (   |    |  |

| lkona | Menu i podmenu                                    | Opis                                                                                                    |  |
|-------|---------------------------------------------------|----------------------------------------------------------------------------------------------------|--|
|       | Brightness/<br>Contrast<br>(Jasność/<br>Kontrast) | To menu służy do regulacji jasności lub kontrastu.                                                                                                    |  |
|       | Brightness<br>(Jasność)                           | Regulacja luminancji podświetlenia.<br>Naciśnij przycisk 🍳, aby zwiększyć jasność i naci<br>przycisk 🔇 w celu zmniejszenia jasności (min. 0 /<br>maks. 100).                                                                                     |  |
|       | Contrast<br>(Kontrast)                            | Wyreguluj najpierw jasność, a następnie wyreguluj<br>kontrast tylko wtedy, gdy wymagana jest dalsza<br>regulacja.<br>Naciśnij przycisk 🏷, aby zwiększyć kontrast i naciśnij<br>przycisk 🔇 w celu zmniejszenia kontrastu (min. 0 /<br>maks. 100). |  |
|       |                                                   | różnicy pomiędzy ciemnymi i jasnymi obszarami na<br>ekranie.                                                                                                    |  |
| 9     | Input Source<br>(Źródło wejścia)                  | Wykorzystanie menu Input Source (Źródło<br>wejścia), do wyboru między różnymi sygnałami<br>wideo, które można podłączyć do monitora.                                                                                                    |  |
|       |                                                   | $\diamond \diamond \diamond$                                                                                                    |  |

| lkona      | Menu i podmenu     | Opis                                                                                                    |  |
|------------|--------------------|----------------------------------------------------------------------------------------------------|--|
|            | DP                 | Wybór wejścia <b>DP</b> , gdy jest używane złącze DP.                                                                        |  |
|            |                    | Naciśnij przycisk 📎, aby wybrać źródło wejścia DP.                                                                           |  |
|            | HDMI 1             | Wybór wejścia HDMI 1, gdy jest używane złącze                                                                                |  |
|            |                    | HDMI 1. Naciśnij przycisk 📎, aby wybrać źródło                                                                               |  |
|            |                    | wejścia HDMI 1.                                                                                                    |  |
|            | HDMI 2             | Wybór wejścia <b>HDMI 2</b> , gdy jest używane złącze                                                                        |  |
|            |                    | HDMI 2. Naciśnij przycisk 💱, aby wybrać źródło                                                                               |  |
|            |                    | wejścia HDMI 2.                                                                                                    |  |
|            | Auto Select        | Wybierz Auto Select (Automatyczny wybór) w                                                                                   |  |
|            | (Automatyczny      | celu wyszukania dostępnych sygnałów wejścia.                                                                                 |  |
|            | wybór)             |                                                                                                    |  |
|            | Reset Input Source | Wybierz tę opcję, aby przywrócić domyślne <b>Input</b>                                                                       |  |
|            | (Resetuj źródło    | Source (Zródło wejścia).                                                                                                    |  |
|            | wejścia)           |                                                                                                    |  |
| $\bigcirc$ | Color (Kolor)      | Użyj opcji <b>Color (Kolor)</b> do regulacji trybu ustawień                                                                  |  |
|            |                    | koloru.                                                                                                    |  |
|            |                    | Dell 2N Monitor                                                                                                    |  |
|            |                    | Brightwes / Contrast         Preset Modes         > Standard           Input Source         Input Color Format         > ROB |  |
|            |                    | Color     Reset Color     Display                                                                                            |  |
|            |                    | E Meru                                                                                                    |  |
|            |                    | 公 Personataa<br>旺 Others                                                                                                    |  |
|            |                    |                                                                                                    |  |
|            |                    | $\overline{}$                                                                                                    |  |
|            | Preset Modes       | Po wybraniu <b>Preset Modes (Tryby ustawień</b>                                                                              |  |
|            | (Tryby ustawień    | wstępnych) można wybrać z listy Standard                                                                                     |  |
|            | wstępnych)         | (Standardowe), Movie (Film), FPS, RTS, RPG,                                                                                  |  |
|            |                    | Warm (Ciepłe), Cool (Zimne) lub Custom Color                                                                                 |  |
|            |                    | (Kolory niestandardowe)                                                                                                    |  |
|            |                    | <ul> <li>Standard (Standardowe): Załadowanie</li> </ul>                                                                      |  |
|            |                    | domyślnych ustawień koloru monitora. To jest                                                                                 |  |
|            |                    | domyślny tryb ustawień wstępnych.                                                                                            |  |
|            |                    | Movie (Film): Ładowanie ustawień kolorów,                                                                                    |  |
|            |                    | idealnych do filmów.                                                                                                    |  |
|            |                    | <ul> <li>FPS: Ładowanie ustawień kolorów idealnych do</li> </ul>                                                             |  |
|            |                    | gier FPS (First-Person Shooter).                                                                                             |  |
|            |                    |                                                                                                    |  |

(D&LI

| Ikona | Menu i podmenu                  | Opis                                                                                                    |
|-------|---------------------------------|----------------------------------------------------------------------------------------------------|
|       | Preset Modes<br>(Tryby ustawień | <ul> <li>RTS: Ładowanie ustawień kolorów idealnych do<br/>gier RTS (Real-Time Strategy).</li> </ul>                                        |
|       | wstępnych)                      | <ul> <li>RPG: Ładowanie ustawień kolorów idealnych do<br/>gier RPG (Role-playing games).</li> </ul>                                        |
|       |                                 | <ul> <li>Warm (Ciepłe): Zwiększenie temperatury<br/>kolorów. Z odcieniem czerwonym/żółtym ekran<br/>wydaje się cieplejszy.</li> </ul>      |
|       |                                 | <ul> <li>Cool (Zimne): Zmniejszenie temperatury<br/>kolorów. Z odcieniem niebieskim, ekran wydaje się<br/>zimniejszy.</li> </ul>           |
|       |                                 | <ul> <li>Custom Color (Kolory niestandardowe):<br/>Umożliwia ręczną regulację ustawień kolorów.</li> </ul>                                 |
|       |                                 | Naciśnij przyciski 🔷 i 💙 w celu regulacji wartości<br>trzech kolorów ( <b>R, G, B</b> ) i utworzenia własnego<br>trybu ustawień wstępnych. |
|       |                                 | Del 20 Monter                                                                                                    |
|       |                                 | EE Onlines Castron Calar                                                                                                    |

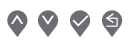

| Ikona | Menu i podmenu                                    | Opis                                                                                                    |
|-------|---------------------------------------------------|----------------------------------------------------------------------------------------------------|
|       | Input Color Format<br>(Wprowadź format<br>koloru) | <ul> <li>Umożliwia ustawienie trybu wejścia wideo na:</li> <li>RGB: Wybierz tę opcję, jeśli monitor jest podłączony do komputera lub do odtwarzacza multimediów z obsługą wyjścia RGB.</li> <li>YCbCr: Wybierz tę opcję, jeśli odtwarzacz multimediów obsługuje tylko wyjście YCbCr.</li> </ul>                          |
|       |                                                   | <b>~ ~ ~</b>                                                                                                    |
|       | Hue (Barwa)                                       | <ul> <li>Przesuwanie koloru obrazu wideo na zielony lub purpurowy. Używane do dopasowania wymaganego koloru odcienia skóry. Użyj przycisk v lub v do regulacji barwy w zakresie od 0 do 100.</li> <li>UWAGA: Ustawienie Hue (Barwa) jest dostępne wyłącznie po wybraniu trybu Movie (Film), FPS, RTS lub RPG.</li> </ul> |
| -     | Saturation<br>(Nasycenie)                         | Regulacja nasycenia koloru obrazu wideo. Użyj<br>przycisk 💊 lub 🛇 do regulacji nasycenia w zakresie<br>od 0 do 100.                                                                                                    |
|       |                                                   | UWAGA: Ustawienie Saturation<br>(Nasycenie) jest dostępne wyłącznie po<br>wybraniu trybu Movie (Film), FPS, RTS lub<br>RPG.                                                                                                    |
|       | Reset Color<br>(Resetowanie<br>kolorów)           | Przywracanie fabrycznych, domyślnych ustawień kolorów monitora.                                                                                                    |

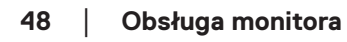

(Dell

| lkona | Menu i podmenu                                    | Opis                                                                                                    |
|-------|---------------------------------------------------|----------------------------------------------------------------------------------------------------|
|       | Display (Ekran)                                   | Użycie Display (Ekran) do regulacji obrazu.                                                                                                    |
|       | Aspect Ratio<br>(Współczynnik<br>proporcji)       | Regulacja współczynnika proporcji obrazu na <b>16:9</b> ,<br><b>4:3</b> lub <b>5:4</b> .                                                                                                    |
|       | Sharpness<br>(Ostrość)                            | Sprawia, że obraz wygląda na bardziej ostry lub<br>bardziej miękki. Użyj przycisk 📀 lub 💱 do regulacji<br>ostrości w zakresie od 0 do 100.                                                                                                    |
|       | Response Time<br>(Czas odpowiedzi)                | Umożliwia wybór pomiędzy <b>Normal (Normalny)</b> ,<br><b>Fast (Szybki)</b> lub <b>Extreme (Ekstremalny)</b> .                                                                                                    |
|       | Reset<br>Display<br>(Resetowanie<br>wyświetlacza) | Resetowanie wszystkich ustawień wyświetlacza do<br>fabrycznych, wartości domyślnych.                                                                                                    |
|       | Menu                                              | Wybierz tę opcję, aby wyregulować ustawienia OSD,<br>takie jak języki OSD, czas pozostawania menu na<br>ekranie, itd.                                                                                                    |
|       |                                                   | ford 32 Mondar       Languaga       > Englah         ⊕       Inglanguaga       > Englah         ⊕       Maya Stocca       Tanggaanga       > 20         ⊕       Daplar       Lank       > Daulta         ↓       Daplar       Lank       > Daulta         ↓       Personalita       East Manu       >         ↓       Dane       Hard Manu |
|       |                                                   | $\diamond \diamond \diamond \diamond$                                                                                                    |

DELL

| lkona                                                                           | Menu i podmenu                      | Opis                                                                                                    |
|---------------------------------------------------------------------------------|-------------------------------------|----------------------------------------------------------------------------------------------------|
|                                                                                 | Language (Język)                    | Ustawianie jednego z ośmiu języków wyświetlania<br>OSD: <b>Angielski, Hiszpański, Francuski,</b><br><b>Niemiecki, Portugalski Brazylijski, Rosyjski,</b><br><b>Uproszczony Chiński</b> lub <b>Japoński</b> .                                                                                                    |
|                                                                                 | Transparency<br>(Przejrzystość)     | Wybierz tę opcję, aby zmienić przezroczystość<br>menu, ustawiając za pomocą przycisku 💊 lub 😵<br>wartość od 0 do 100.                                                                                                    |
|                                                                                 | Timer (Zegar)                       | OSD hold time (Czas wyświetlania OSD): Ustawianie<br>czasu aktywności menu OSD po ostatnim<br>naciśnięciu przycisku.                                                                                                    |
|                                                                                 |                                     | Użyj przycisk 💊 i 💙 do regulacji suwaka w 1<br>sekundowych przyrostach, od 5 do 60 sekund.                                                                                                    |
| Loc                                                                             | Lock (Blokada)                      | Kontrola dostępu użytkownika do regulacji.                                                                                                    |
|                                                                                 |                                     | Wybór jednej z następujących opcji: <b>Menu Buttons</b><br>(Przyciski menu), Power Button (Przycisk<br>zasilania), Menu + Power Buttons (Przyciski<br>menu + zasilania) lub Disable (Wyłącz).                                                                                                    |
|                                                                                 | Reset Menu<br>(Resetowanie<br>menu) | Resetowanie wszystkich ustawień OSD do<br>fabrycznych, wstępnie ustawionych wartości.                                                                                                    |
| Personalize<br>(Personalizuj)Wybierz tę opcję, aby wyregulor<br>personalizacji. |                                     | Wybierz tę opcję, aby wyregulować ustawienia personalizacji.                                                                                                    |
|                                                                                 |                                     | Cell 24 Mounter       Image: Brances / Contrast       Image: Brances       Image: Brances |
|                                                                                 |                                     | $\diamond \diamond \diamond \diamond$                                                                                                    |

| lkona | Menu i podmenu                           | Opis                                                                                                    |  |
|-------|------------------------------------------|----------------------------------------------------------------------------------------------------|--|
|       | Shortcut Key 1<br>(Przycisk skrótu 1)    | Wybierz jedną z następujących opcji: <b>Preset</b><br>Modes (Tryby ustawień wstępnych),<br>Brightness/Contrast (Jasność/Kontrast),<br>Input Source (Źródło wejścia) lub Aspect Ratio<br>(Współczynnik proporcji) w celu ustawienia<br>Shortcut Key 1 (Przycisk skrótu 1).                                                                                                    |  |
|       |                                          | Out 22 Mundhur   Propri Source   Propri Source   Out 20 Mundhur   Propri Source   Out 20 Mundhur   Propri Source   Propri Source  < |  |
|       | Shortcut Key 2<br>(Przycisk skrótu<br>2) | Wybierz jedną z następujących opcji: Preset         Modes (Tryby ustawień wstępnych),         Brightness/Contrast (Jasność/Kontrast),         Input Source (Źródło wejścia) lub Aspect Ratio         (Współczynnik proporcji) w celu ustawienia         Shortcut Key 2 (Przycisk skrótu 2).                                                                                                    |  |
|       |                                          | <b>\$ \$ \$</b>                                                                                                    |  |

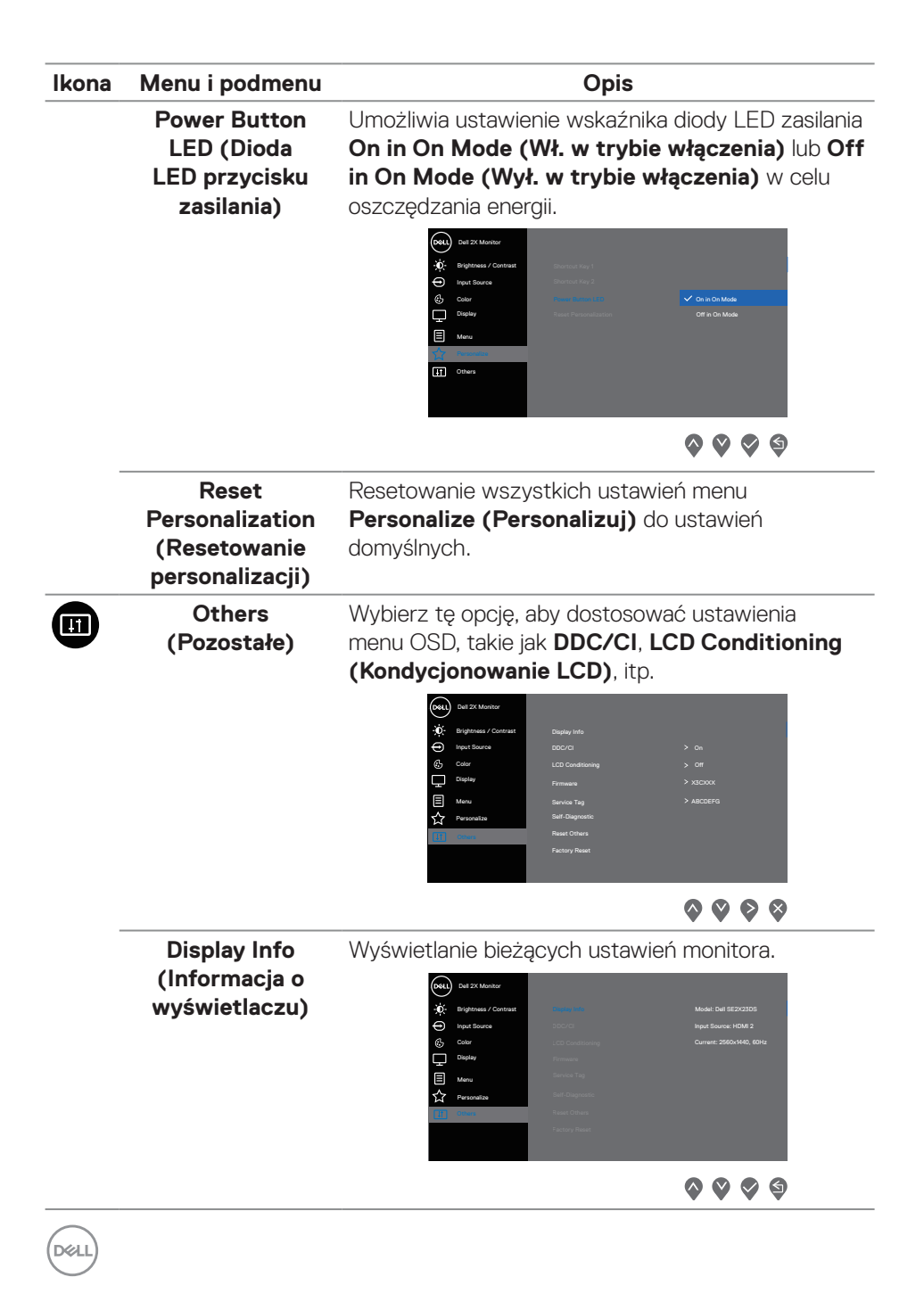

| lkona | Menu i podmenu                               | Opis                                                                                                    |
|-------|----------------------------------------------|----------------------------------------------------------------------------------------------------|
|       | DDC/CI                                       | DDC/CI (Kanał wyświetlanych danych/<br>interfejs poleceń), umożliwia wykonanie przez<br>oprogramowanie komputera regulacji parametrów<br>monitora (jasność, zrównoważenie kolorów, itd.).<br>Funkcję tę można wyłączyć, wybierając Off (Wył.).<br>Włączenie tej funkcji, poprzez wybranie On (Wł.),<br>zapewni najlepsze korzystanie i optymalne działanie<br>monitora.                                                                                                    |
|       |                                              | Color       Color       Color         □       Unit Color       Color         □       Marca       Color         □       Promition       Color         □       Color       Color         □       Color       Color |
| -     | LCD Conditioning<br>(Kondycjonowanie<br>LCD) | Funkcja ta pomaga w zmniejszeniu ilości przypadków<br>zatrzymywania obrazu. Zależnie od stopnia<br>zatrzymania obrazu, program może działać przez<br>dłuższy czas. Wybierz <b>On (Wł.)</b> , aby uruchomić<br><b>LCD conditioning (Kondycjonowanie LCD)</b> .                                                                                                    |
| -     | Firmware<br>(Oprogramowanie<br>układowe)     | Wyświetlanie wersji firmware wyświetlacza.                                                                                                    |
|       | Service Tag (Kod<br>serwisowy)               | Wyświetlanie numeru kodu serwisowego<br>wyświetlacza. Service Tag (Kod serwisowy)<br>to unikatowy identyfikator alfanumeryczny, na<br>podstawie którego firma Dell może określić<br>specyfikacje produktu i uzyskać dostęp do informacji<br>o gwarancji.<br>UWAGA: Service Tag (Kod serwisowy)<br>jest także wydrukowany na etykiecie na<br>pokrawio tulpoj                                                                                                    |

| lkona | Menu i podmenu                                               | Opis                                                                                                    |  |
|-------|--------------------------------------------------------------|----------------------------------------------------------------------------------------------------|--|
|       | Self-Diagnostic<br>(Autodiagnostyka)                         | Umożliwia sprawdzenie, czy używany monitor działa prawidłowo.                                                                                                    |  |
|       |                                                              | We be 2X Monder       Digelog (ref.)         Image: Constant       Digelog (ref.)         Image: Constant       Digelog (ref.)         Image: Constan |  |
|       | Reset Others<br>(Resetuj inne)                               | Przywracanie wartości fabrycznych wszystkich<br>ustawień w menu Others (Inne).<br>Resetowanie wszystkich wstępnie ustawionych<br>wartości na domyślne ustawienia fabryczne.                                                                                                    |  |
|       | Factory Reset<br>(Resetowanie<br>do ustawień<br>fabrycznych) |                                                                                                    |  |

Dell

#### Blokada przycisków menu i zasilania

Uniemożliwia użytkownikom dostęp lub zmianę ustawień menu OSD na wyświetlaczu.

Domyślnie, ustawienie blokady przycisku Menu i przycisku zasilania jest wyłączone.

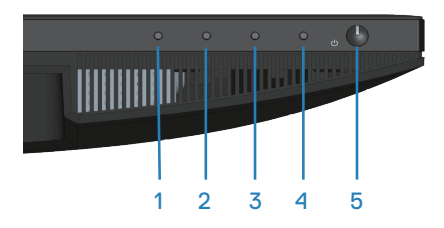

Aby uzyskać dostęp do menu blokady, naciśnij i przytrzymaj na cztery sekundy, przycisk Exit (Zakończ) (przycisk 4). Menu blokady pojawia się w dolnym, prawym rogu wyświetlacza.

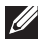

UWAGA: Dostęp do menu blokady można uzyskać z użyciem tej metody, gdy przyciski Menu i zasilania są w stanie odblokowania.

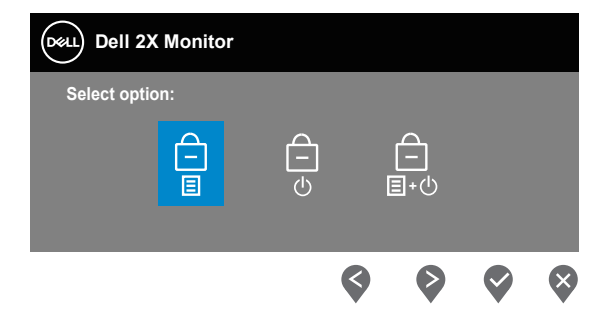

Aby uzyskać dostęp do menu odblokowania, naciśnij i przytrzymaj na cztery sekundy, przycisk Exit (Zakończ) (przycisk 4). Menu odblokowania pojawia się w dolnym, prawym rogu wyświetlacza.

UWAGA: Dostęp do menu odblokowania można uzyskać, gdy przyciski Menu i zasilania są w stanie zablokowania.

DEL

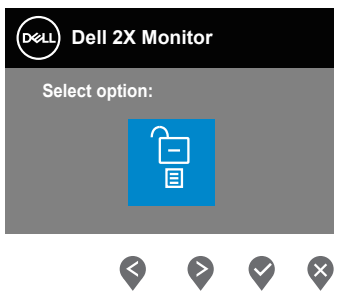

Dostępne są trzy opcje blokady.

|   | Menu                 | Opis                                                    |
|---|----------------------|---------------------------------------------------------|
| 1 | Menu Buttons         | Po wybraniu <b>Menu Buttons (Przyciski Menu)</b> , nie  |
|   | (Przyciski menu)     | mozna zmienic ustawien menu USD. Zabiokowane            |
|   | É                    | zostaną wszystkie przyciski oprocz przycisku zasilania. |
|   |                      |                                                         |
| 2 | Power Button         | Po wybraniu <b>Power Button (Przycisk zasilania)</b> ,  |
|   | (Przycisk zasilania) | wyświetlacza nie można wyłączyć z użyciem przycisku     |
|   | Ê                    | zasilania.                                              |
|   | Ċ                    |                                                         |
| 3 | Menu + Power         | Po wybraniu Menu + Power Buttons (Przyciski             |
|   | Buttons (Przyciski   | Menu + Zasilanie), nie można zmienić ustawień menu      |
|   | menu i zasilania)    | OSD i przycisk zasilania jest zablokowany.              |
|   | Ē                    |                                                         |
|   |                      |                                                         |

#### UWAGA: Aby uzyskać dostęp do menu Lock (Blokada) lub Unlock (Odblokowanie) - naciśnij i przytrzymaj na cztery sekundy, przycisk Exit (Zakończ) (przycisk 4).

W następujących scenariuszach, ikona 📋 pojawia się na środku wyświetlacza:

- Po naciśnięciu przycisku W górę (przycisk 1), przycisku W dół (przycisk 2), przycisku Menu (przycisk 3) lub przycisku Exit (Zakończ) (przycisk 4).
   Oznacza to, że przyciski menu OSD są w stanie zablokowania.
- Po naciśnięciu przycisku **Power (Zasilanie)** (przycisk 5). Oznacza to, że przycisk zasilania jest w stanie zablokowania.

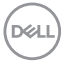

 Po naciśnięciu jednego z pięciu przycisków. Oznacza to, że przyciski menu OSD i przycisk zasilania są w stanie zablokowania.

#### Odblokowanie menu OSD i przycisków zasilania:

- 1. Naciśnij i przytrzymaj na cztery sekundy, przycisk **Exit (Zakończ)** (przycisk 4). Pojawi się menu odblokowania.
- 2. Wybierz ikonę odblokowania 🔁, aby odblokować przyciski na wyświetlaczu.

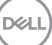

#### Komunikaty ostrzeżeń OSD

Jeśli monitor nie obsługuje określonego trybu rozdzielczości, wyświetlony zostanie poniższy komunikat:

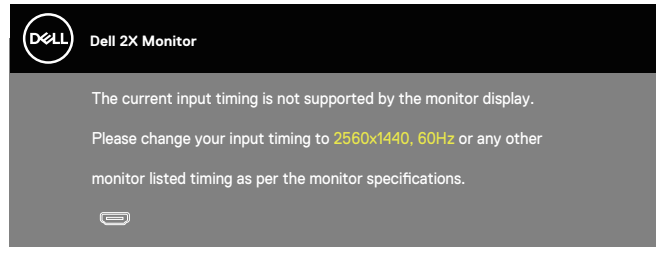

# UWAGA: Komunikat może się nieco różnić w zależności od podłączonego źródła sygnału wejściowego.

Oznacza to, że monitor nie może zsynchronizować się z sygnałem odbieranym z komputera. Sprawdź Dane techniczne rozdzielczości w celu uzyskania informacji o zakresach częstotliwości poziomej i pionowej, obsługiwanych przez ten monitor. Zalecana rozdzielczość to 2560 x 1440.

Przed wyłączeniem funkcji DDC/CI, wyświetlany jest następujący komunikat:

| DELL | Dell 2X Monitor                                                                                                    |          |
|------|----------------------------------------------------------------------------------------------------|----------|
|      | The function of adjusting display setting using PC application disabled.<br>Do you wish to disable DDC/CI function? | will be  |
|      | Yes No                                                                                                    | SE2X23DS |

Po przejściu monitora do **Standby Mode (Tryb oczekiwania)**, pojawi się następujący komunikat:

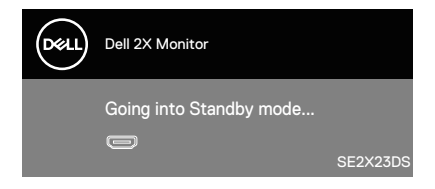

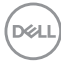

Jeśli nie jest podłączony kabel HDMI lub DisplayPort, pojawi się pływające okno dialogowe, jak pokazano poniżej. Po pozostawieniu w tym stanie na 4 minuty, monitor przejdzie do Standby Mode (Tryb oczekiwania).

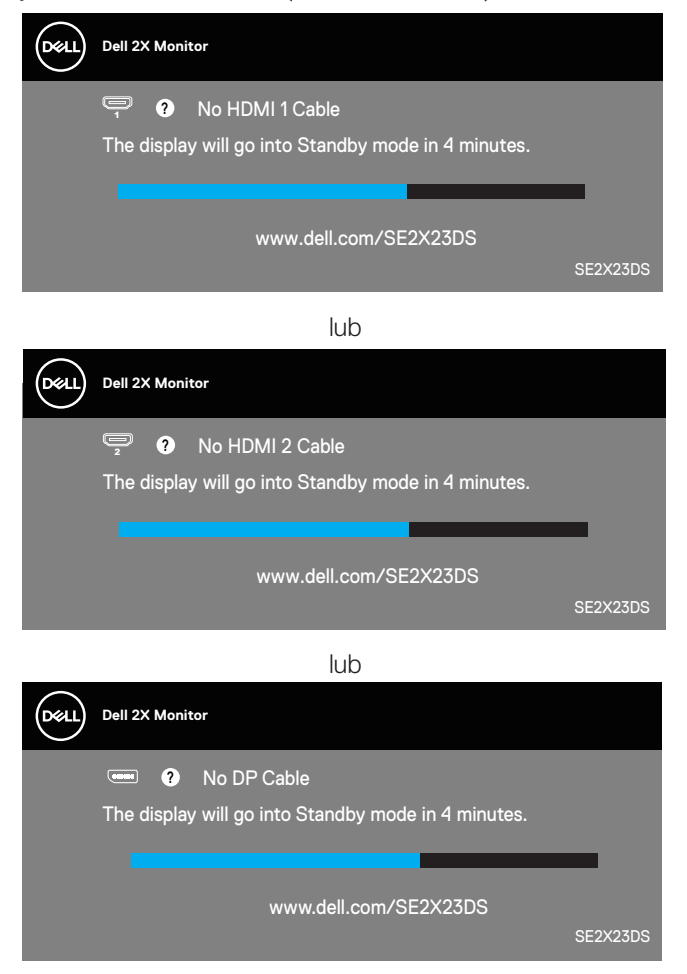

# Ustawianie maksymalnej rozdzielczości

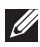

#### UWAGA: Czynności mogą się nieznacznie różnić w zależności od używanej wersji systemu Windows.

Aby ustawić maksymalną rozdzielczość dla monitora:

W systemie Windows 8.1:

- 1. Dla Windows 8.1: wybierz kafelek Pulpit, aby przełączyć na klasyczny wygląd pulpitu.
- 2. Kliknij prawym przyciskiem na pulpicie i kliknij Screen Resolution (Rozdzielczość ekranu).
- 3. Jeżeli podłaczony jest wiecej niż jeden monitor upewnij się, że wybrano SE2X23DS.
- 4. Kliknij rozwijana liste Screen Resolution (Rozdzielczość ekranu) i wybierz 2560 x 1440.
- 5. Kliknij **OK**.

W Windows 10 i Windows 11:

- 1. Kliknij prawym przyciskiem dowolne miejsce na pulpicie i kliknij **Display** Settings (Ustawienia ekranu).
- 2. Jeżeli podłaczony jest wiecej niż jeden monitor upewnij się, że wybrano SE2X23DS.
- 3. Kliknij rozwijaną listę Display Resolution (Rozdzielczość ekranu) i wybierz 2560 x 1440
- 4. Kliknij Keep changes (Zachowaj zmiany).

Jeśli nie widać jako opcji 2560 x 1440, może to oznaczać konieczność aktualizacji sterownika karty graficznej do najnowszej wersji. W zależności od komputera, wykonaj jedną z następujących procedur:

W przypadku posiadania komputera desktop lub laptopa Dell:

 Przejdź na strone internetowa https://www.dell.com/support, wprowadź swój kod serwisowy i pobierz najnowszy sterownik dla używanej karty graficznej.

Jeśli używany jest komputer innej marki niż Dell (laptop lub desktop):

- Przejdź na stronę pomocy technicznej dla komputera i pobierz najnowsze sterowniki grafiki.
- Przejdź do strony sieciowej producenta karty graficznej i pobierz najnowsze sterowniki karty graficznej.

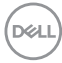

# Rozwiązywanie problemów

OSTRZEŻENIE: Przed rozpoczęciem wykonywania następujących czynności, wykonaj Instrukcje bezpieczeństwa.

### Autotest

Monitor ma funkcję autotestu, umożliwiającą sprawdzenie poprawności jego działania. Jeśli monitor i komputer są prawidłowo podłączone, ale ekran monitora pozostaje ciemny należy uruchomić autotest monitora, wykonując następujące czynności:

- 1. Wyłącz komputer i monitor.
- 2. Odłącz wszystkie kable wideo od monitora. Dzięki temu komputer nie będzie brał udziału w procedurze.
- 3. Włącz monitor.

Jeśli monitor działa prawidłowo, wykryty zostanie brak sygnału i wyświetlony jeden z poniższych komunikatów. W trybie autotestu, dioda LED zasilania świeci białym światłem.

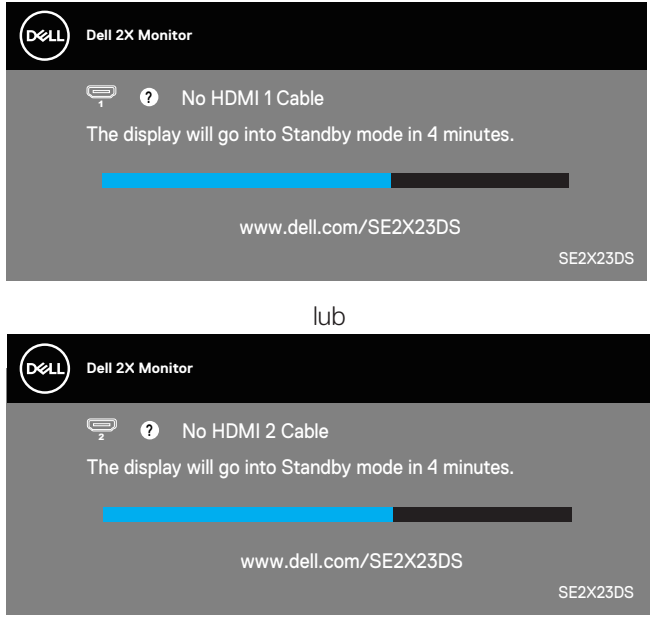

D&L

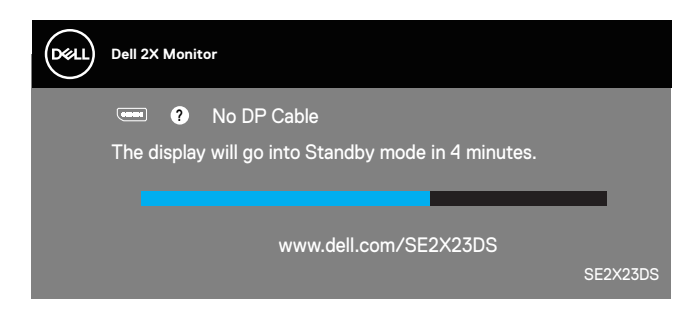

# **UWAGA:** To okno dialogowe pojawia się nawet podczas normalnego działania oraz, gdy jest odłączony lub uszkodzony kabel wideo.

4. Wyłącz monitor i podłącz ponownie kabel wideo; Następnie włącz komputer i monitor.

Jeśli po ponownym podłączeniu kabli ekran monitora pozostanie ciemny, należy sprawdzić kartę graficzną i komputer, ponieważ monitor działa prawidłowo.

### Wbudowane testy diagnostyczne

Monitor ma wbudowane narzędzie diagnostyczne. Może ono pomóc w określeniu, czy nieprawidłowości działania ekranu są powiązane z monitorem, czy z komputerem i kartą graficzną.

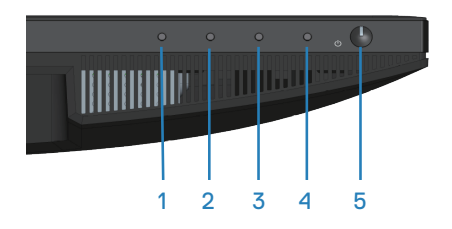

Aby uruchomić wbudowane testy diagnostyczne:

- 1. Upewnij się, że ekran jest czysty (na powierzchni ekranu nie ma kurzu).
- 2. Naciśnij przycisk 🖲 (przycisk 3), aby uruchomić menu OSD.
- Użyj przycisków na panelu przednim w celu wyboru Others (Inne) > Self-Diagnostic (Autodiagnostyka), aby zainicjować proces autodiagnostyki.

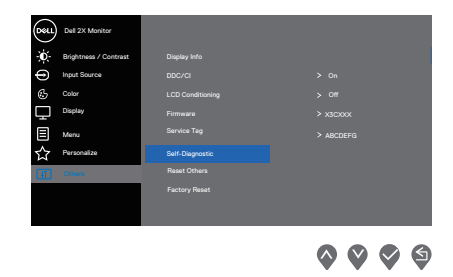

- 4. Po zainicjowaniu, pojawi się szary ekran. Sprawdź ekran pod kątem nieprawidłowości.
- 5. Naciśnij przyciski na panelu przednim. Kolor ekranu zmieni się na czerwony. Sprawdź ekran pod kątem nieprawidłowości.
- 6. Powtórz czynność 5, aby sprawdzić wyświetlanie kolorów zielonego, niebieskiego, czarnego, białego i ekranów tekstowych.
- 7. Po pojawieniu się ekranu tekstowego test jest zakończony. W celu wyjścia, naciśnij ponownie przyciski na panelu przednim.

Jeśli używając wbudowanego narzędzia diagnostyki nie można wykryć żadnych nieprawidłowości ekranu, monitor działa prawidłowo. Sprawdź kartę graficzną i komputer.

# Typowe problemy

Następująca tabela zawiera ogólne informacje o mogących wystąpić typowych problemach związanych z monitorem i możliwe rozwiązania.

| Typowe objawy                     | Co się stało                     | Możliwe rozwiązania                                                                                                    |
|-----------------------------------|----------------------------------|----------------------------------------------------------------------------------------------------|
| Brak wideo lub<br>wyłączona dioda | Brak obrazu                      | Upewnij się, że kabel wideo jest<br>prawidłowo podłączony do monitora.                                                                                                    |
| LED zasilania                     |                                  | <ul> <li>Sprawdź, czy prawidłowo działa<br/>gniazdo zasilania, wykorzystując do<br/>tego celu inne urządzenie elektryczne.</li> <li>Upewnij się, że przycisk zasilania został<br/>naciśnięty.</li> </ul> |
|                                   |                                  | <ul> <li>Upewnij się, że wybrane zostało<br/>prawidłowe źródło sygnału przez menu<br/>Input Source (Źródło wejścia).</li> </ul>                                                                          |
| Brak wideo lub<br>włączona dioda  | Brak obrazu lub<br>brak jasności | <ul> <li>Zwiększ jasność i kontrast w menu<br/>OSD.</li> </ul>                                                                                                    |
| LED zasilania                     |                                  | <ul> <li>Wykonaj autotest monitora.</li> </ul>                                                                                                    |
|                                   |                                  | <ul> <li>Sprawdź, czy nie są wygięte lub<br/>złamane styki złącza kabla wideo.</li> </ul>                                                                                                    |
|                                   |                                  | <ul> <li>Uruchom wbudowane testy<br/>diagnostyczne.</li> </ul>                                                                                                    |
|                                   |                                  | <ul> <li>Upewnij się, że wybrane zostało<br/>prawidłowe źródło sygnału przez menu<br/>Input Source (Źródło wejścia).</li> </ul>                                                                          |
| Słaba ostrość                     | Obraz jest nieostry,             | <ul> <li>Wyeliminuj przedłużacze kabli wideo.</li> </ul>                                                                                                    |
|                                   | zamazany lub<br>zamglony         | <ul> <li>Zresetuj monitor do ustawień<br/>fabrycznych (Factory Reset<br/>(Resetowanie do ustawień<br/>fabrycznych)).</li> </ul>                                                                          |
|                                   |                                  | <ul> <li>Zmień rozdzielczość video na<br/>prawidłowy współczynnik proporcji.</li> </ul>                                                                                                    |

Dell

| Typowe objawy                         | Co się stało                                    | Możliwe rozwiązania                                                                                                    |
|---------------------------------------|-------------------------------------------------|----------------------------------------------------------------------------------------------------|
| Drżący lub<br>skaczący obraz<br>wideo | Pofalowany obraz<br>lub nie płynny ruch         | <ul> <li>Zresetuj monitor do ustawień<br/>fabrycznych (Factory Reset<br/>(Resetowanie do ustawień<br/>fabrycznych)).</li> </ul>                                                                      |
|                                       |                                                 | <ul> <li>Sprawdź czynniki środowiskowe.</li> </ul>                                                                                                    |
|                                       |                                                 | <ul> <li>Zmień lokalizację monitora i sprawdź go<br/>w innym pomieszczeniu.</li> </ul>                                                                                                    |
| Brakujące piksele                     | Na ekranie LCD<br>pojawiają się plamki          | <ul> <li>Włącz i wyłącz zasilanie.</li> </ul>                                                                                                    |
|                                       |                                                 | <ul> <li>Piksel trwale wyłączony to naturalny<br/>defekt, który występuje w technologii<br/>LCD.</li> </ul>                                                                                          |
|                                       |                                                 | <ul> <li>Dalsze informacje o polityce jakości i<br/>pikseli monitora LCD, można sprawdzić<br/>na stronie pomocy technicznej Dell, pod<br/>adresem:</li> </ul>                                        |
|                                       |                                                 | www.dell.com/pixelguidelines.                                                                                                    |
| Wadliwe piksele                       | Na ekranie LCD<br>pojawiają się jasne<br>plamki | <ul> <li>Włącz i wyłącz zasilanie.</li> </ul>                                                                                                    |
|                                       |                                                 | <ul> <li>Piksel trwale wyłączony to naturalny<br/>defekt, który występuje w technologii<br/>LCD.</li> </ul>                                                                                          |
|                                       |                                                 | <ul> <li>Dalsze informacje o polityce jakości i<br/>pikseli monitora LCD, można sprawdzić<br/>na stronie pomocy technicznej Dell, pod<br/>adresem:</li> <li>www.dell.com/pixelguidelines.</li> </ul> |
| Problemy<br>dotyczące<br>jasności     | Obraz za ciemny<br>lub za jasny                 | <ul> <li>Zresetuj monitor do ustawień<br/>fabrycznych (Factory Reset</li> </ul>                                                                                                    |
|                                       |                                                 | (Resetowanie do ustawień<br>fabrycznych)).                                                                                                    |
|                                       |                                                 | <ul> <li>Wyreguluj elementy sterowania jasności<br/>i kontrastu przez OSD.</li> </ul>                                                                                                    |

| Typowe objawy                             | Co się stało                                          | Możliwe rozwiązania                                                                                                    |
|-------------------------------------------|-------------------------------------------------------|----------------------------------------------------------------------------------------------------|
| Zniekształcenie<br>geometryczne           | Nieprawidłowe<br>wyśrodkowanie<br>ekranu              | <ul> <li>Zresetuj monitor do ustawień<br/>fabrycznych (Factory Reset<br/>(Resetowanie do ustawień<br/>fabrycznych)).</li> <li>Wyreguluj elementy sterowania w<br/>poziomie i w piopie przez OSD</li> </ul>                                                                                                    |
| Poziome lub<br>pionowe linie              | Na ekranie<br>wyświetla się jedna<br>lub więcej linii | <ul> <li>Zresetuj monitor do ustawień<br/>fabrycznych (Factory Reset<br/>(Resetowanie do ustawień<br/>fabrycznych)).</li> <li>Wykonaj autotest monitora i sprawdź,<br/>czy linie są widoczne także w trybie<br/>autotestu.</li> <li>Sprawdź, czy nie są wygięte lub<br/>złamane styki złącza kabla wideo.</li> <li>Uruchom wbudowane testy<br/>diagnostyczne.</li> </ul>                           |
| Problemy<br>związane z<br>synchronizacją  | Zniekształcony lub<br>postrzępiony obraz<br>ekranowy  | <ul> <li>Zresetuj monitor do ustawień<br/>fabrycznych (Factory Reset<br/>(Resetowanie do ustawień<br/>fabrycznych)).</li> <li>Wykonaj autotest monitora i sprawdź,<br/>czy obraz ekranowy jest zniekształcony<br/>także w trybie autotestu.</li> <li>Sprawdź, czy nie są wygięte lub<br/>złamane styki złącza kabla wideo.</li> <li>Uruchom ponownie komputer w trybie<br/>bezpiecznym.</li> </ul> |
| Problemy<br>związane z<br>bezpieczeństwem | Widoczny dym lub<br>iskrzenie                         | <ul> <li>Nie należy wykonywać żadnych czynności rozwiązywania problemów.</li> <li>Należy jak najszybciej skontaktować się z Dell.</li> </ul>                                                                                                    |

(Dell

| Typowe objawy          | Co się stało                                                           | Możliwe rozwiązania                                                                                                    |
|------------------------|------------------------------------------------------------------------|----------------------------------------------------------------------------------------------------|
| Okresowe<br>problemy   | Pojawianie<br>się i zanikanie<br>nieprawidłowego<br>działania monitora | <ul> <li>Upewnij się, że kabel wideo łączący<br/>monitor z komputerem jest prawidłowo<br/>podłączony i zamocowany.</li> <li>Zresetuj monitor do ustawień<br/>fabrycznych (Factory Reset<br/>(Resetowanie do ustawień<br/>fabrycznych)).</li> <li>Wykonaj autotest monitora i sprawdź,<br/>czy okresowe problemy pojawiają się<br/>takża w takża sutatastu.</li> </ul>                                                                          |
| Brak koloru            | Brak koloru obrazu                                                     | <ul> <li>Wykonaj autotestu.</li> <li>Wykonaj autotest monitora.</li> <li>Upewnij się, że kabel wideo łączący<br/>monitor z komputerem jest prawidłowo<br/>podłączony i zamocowany.</li> <li>Sprawdź, czy nie są wygięte lub<br/>złamono stylej złacza kabla wideo.</li> </ul>                                                                                                    |
| Nieprawidłowy<br>kolor | Nieodpowiedni<br>kolor obrazu                                          | <ul> <li>Wypróbuj inne ustawienia Preset<br/>Modes (Tryby ustawień wstępnych)<br/>w ustawieniach Color (Kolor)<br/>OSD. Wyreguluj wartości R/G/B<br/>w pozycji Custom Color (Kolory<br/>niestandardowe) w ustawieniach<br/>Color (Kolor) menu OSD.</li> <li>Zmień Input Color Format (Format<br/>koloru wejściowego) na RGB lub<br/>YCbCr w ustawieniach Color (Kolor)<br/>OSD.</li> <li>Uruchom wbudowane testy<br/>diagnostyczne.</li> </ul> |

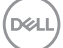

| Typowe objawy                                                        | Co się stało                                                              | Możliwe rozwiązania                                                                                                    |
|----------------------------------------------------------------------|---------------------------------------------------------------------------|----------------------------------------------------------------------------------------------------|
| Długotrwałe<br>utrzymywanie<br>statycznego<br>obrazu na<br>monitorze | Na ekranie<br>wyświetlane<br>są słabe cienie<br>od obrazów<br>statycznych | <ul> <li>Ustawienie wyłączenia ekranu po<br/>kilku minutach bezczynności ekranu.</li> <li>Elementy te można dostosować w<br/>ustawieniach Windows Power Options<br/>(Opcje zasilania Windows) lub w Mac<br/>Energy Saver.</li> </ul> |
|                                                                      |                                                                           | <ul> <li>Alternatywnie, użyj dynamicznie<br/>zmienianego wygaszacza ekranu.</li> </ul>                                                                                                    |

# Problemy charakterystyczne dla produktu

| Charakterystyczne<br>objawy                      | Co się stało                                                                         | Możliwe rozwiązania                                                                                                    |
|--------------------------------------------------|--------------------------------------------------------------------------------------|----------------------------------------------------------------------------------------------------|
| Za mały obraz<br>ekranowy                        | Obraz wyśrodkowany<br>na ekranie, ale nie<br>wypełnia całego obszaru<br>wyświetlania | <ul> <li>Sprawdź ustawienie Aspect</li> <li>Ratio (Współczynnik</li> <li>proporcji) w ustawieniach</li> <li>Display (Wyświetlacz) OSD.</li> </ul>                               |
|                                                  |                                                                                      | <ul> <li>Zresetuj monitor do ustawień<br/>fabrycznych (Factory Reset<br/>(Resetowanie do ustawień<br/>fabrycznych)).</li> </ul>                                                 |
| Nie można<br>wyregulować<br>monitora przyciskami | OSD nie wyświetla się<br>na ekranie                                                  | <ul> <li>Wyłącz monitor, odłącz przewód<br/>zasilający, podłącz go ponownie,<br/>a następnie włącz monitor.</li> </ul>                                                          |
| na panelu dolnym                                 |                                                                                      | <ul> <li>Sprawdź, czy jest zablokowane<br/>menu OSD. Jeśli jest<br/>zablokowane, naciśnij przycisk<br/>menu i przytrzymaj go przez 5<br/>sekund w celu odblokowania.</li> </ul> |

Dell

| Charakterystyczne<br>objawy                                                      | Co się stało                                                                                                    | Możliwe rozwiązania                                                                                                    |
|----------------------------------------------------------------------------------|----------------------------------------------------------------------------------------------------|----------------------------------------------------------------------------------------------------|
| Brak sygnału wejścia<br>po naciśnięciu<br>elementów<br>sterowania<br>użytkownika | Brak obrazu, białe<br>światło LED                                                                                                    | <ul> <li>Sprawdź źródło sygnału.<br/>Upewnij się, że komputer nie<br/>znajduje się w trybie Standby<br/>(Oczekiwanie), przesuwając<br/>mysz lub naciskając dowolny<br/>klawisz na klawiaturze.</li> <li>Sprawdź, czy kabel wideo jest</li> </ul> |
|                                                                                  |                                                                                                    | prawidłowo podłączony. W<br>razie potrzeby odłącz i podłącz<br>ponownie kabel wideo.                                                                                                    |
|                                                                                  |                                                                                                    | <ul> <li>Zresetuj komputer lub<br/>odtwarzacz wideo.</li> </ul>                                                                                                    |
| Obraz nie wypełnia<br>całego ekranu                                              | Obraz nie wypełnia<br>wysokości lub<br>szerokości ekranu                                                                                            | <ul> <li>Ze względu na różne formaty<br/>wideo (współczynnik proporcji)<br/>DVD, monitor może wyświetlać<br/>obraz na pełnym ekranie.</li> <li>Uruchom wbudowane testy<br/>diagnostyczno.</li> </ul>                                             |
| Brak wideo w HDMI<br>lub DisplayPort                                             | Przy podłączeniu<br>do portu niektórych<br>kluczy lub urządzeń<br>dokujących, po<br>odłączeniu lub<br>podłączeniu kabla z<br>notebooka nie ma wideo | <ul> <li>Odłącz kabel HDMI lub<br/>DisplayPort klucza/urządzenia<br/>dokującego, a następnie<br/>podłącz kabel dokowania HDMI<br/>lub DisplayPort do notebooka.</li> </ul>                                                                       |

# Informacje dotyczące przepisów

# Uwagi FCC (tylko USA) i inne informacje dotyczące przepisów

Uwagi FCC i inne informacje dotyczące przepisów, można znaleźć na stronie internetowej zgodności z przepisami, pod adresem **www.dell.com/regulatory\_ compliance**.

# Baza danych produktów UE dla etykiety dotyczącej zużycia energii i arkusza informacji o produkcie

SE2723DS: https://eprel.ec.europa.eu/qr/1114970

## Kontaktowanie się z firmą Dell

W celu kontaktu z firmą Dell w zakresie problemów dotyczących sprzedaży, pomocy technicznej lub obsługi klienta, patrz **www.dell.com/contactdell**.

- UWAGA: Dostępność zależy od kraju i produktu, a niektóre usługi mogą nie być dostępne w kraju użytkownika.
- UWAGA: Przy braku aktywnego połączenia z Internetem, informacje kontaktowe można znaleźć na fakturze zakupu, opakowaniu, rachunku lub w katalogu produktów Dell.

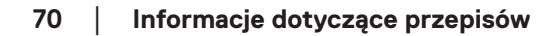

DEL